KA01142D/15/NL/05.15

71478101 2015-10-01

# Beknopte handleiding Proline Promag H 100

Elektromagnetische flowmeter

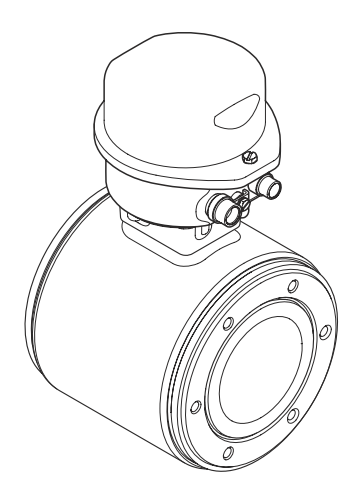

Deze handleiding is een beknopte handleiding en geen vervanging voor de bedieningshandleiding die hoort bij het instrument.

Gedetailleerde informatie over het instrument is opgenomen in de bedieningshandleiding en de andere documentatie:

- Op de meegeleverde CD-ROM supplied (niet meegeleverd bij alle instrumentuitvoeringen).
- Beschikbaar voor alle instrumentversies via:
  - Internet: www.endress.com/deviceviewer
  - Smartphone/tablet: Endress+Hauser Operations App

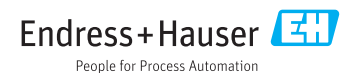

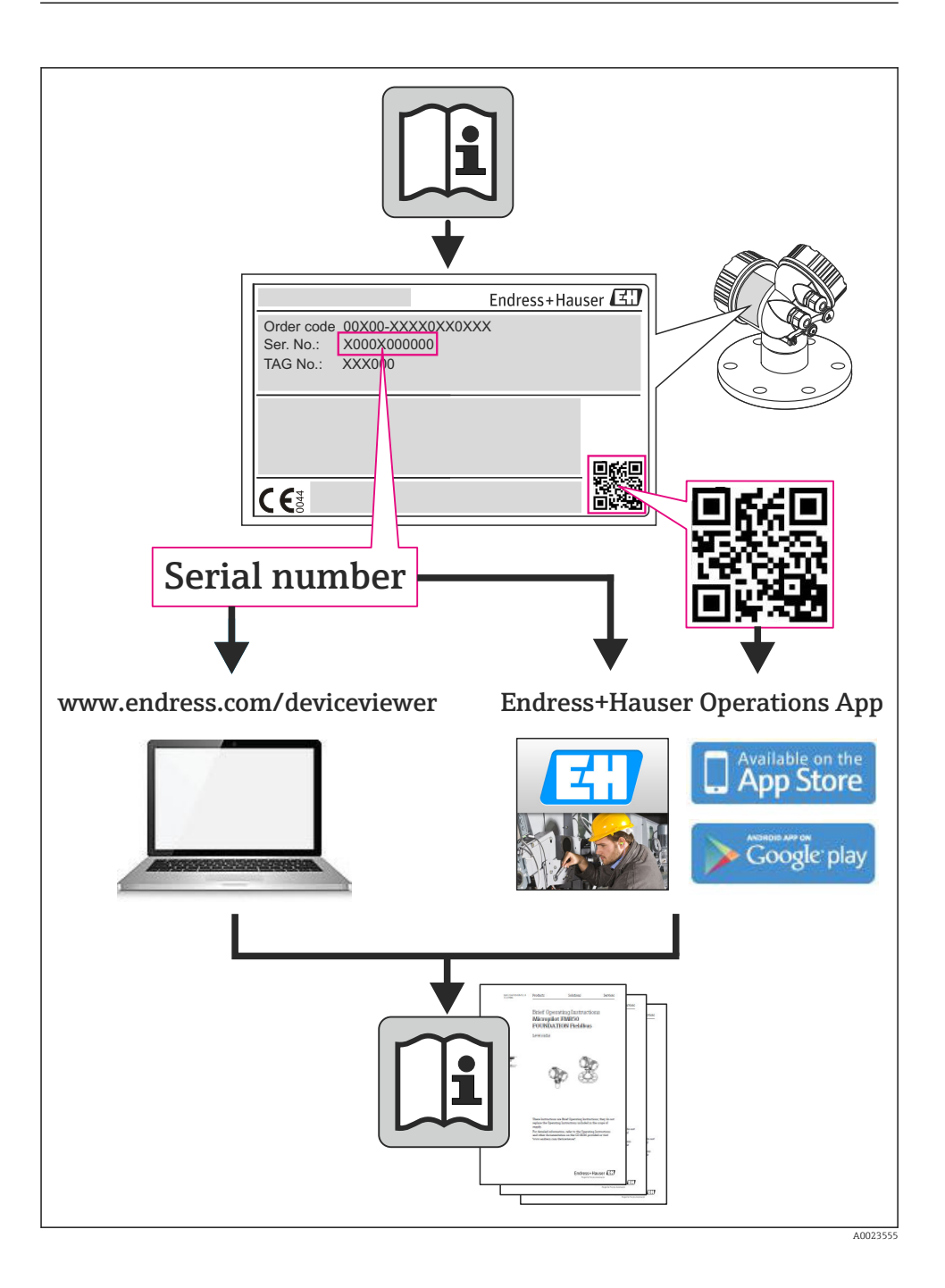

# Inhoudsopgave

| 1    | Documentinformatie                                         | . 4 |
|------|------------------------------------------------------------|-----|
| 1.1  | Gebruikte symbolen                                         | 4   |
| 2    | Fundamentele veiligheidsinstructies                        | . 6 |
| 2.1  | Eisen aan het personeel                                    | 6   |
| 2.2  | Bedoeld gebruik                                            | . 6 |
| 2.3  | Veiligheid op de werkplek                                  | . 7 |
| 2.4  | Bedrijfsveiligheid                                         | 7   |
| 2.5  | Productveiligheid                                          | 8   |
| 2.6  | IT beveiliging                                             | . 8 |
| 3    | Productbeschrijving                                        | . 9 |
| 3.1  | Productopbouw                                              | . 9 |
|      | Cooderenentranget en productidentificatio                  | 11  |
| 4    | Goederenontvangst en productidentificatie                  | 11  |
| 4.1  | Goederenontvangst                                          | 11  |
| 4.2  | Productidentificatie                                       | 12  |
| -    |                                                            | 10  |
| 5    | Opslag en transport                                        | 12  |
| 5.1  | Opslagomstandigheden                                       | 12  |
| 5.2  | Transporteren product                                      | 13  |
| 6    | Montage                                                    | 14  |
| 6.1  | Montagevoorwaarden                                         | 14  |
| 6.2  | Montage van het meetinstrument                             | 18  |
| 6.3  | Controles voor de montage                                  | 24  |
| 7    | Elektrische aansluiting                                    | 24  |
| 71   | Aanshiityoonwaarden                                        | 24  |
| 72   | Aanshiitoo van het meetinstrument                          | 33  |
| 7.3  | Hardware-instellingen                                      | 37  |
| 7.4  | Waarborgen beschermingsklasse                              | 41  |
| 7.5  | Aansluitcontrole                                           | 42  |
| 8    | Bedieningsmogelijkheden                                    | 43  |
| 8 1  | Orbaiuw an functing van het bedieningemenu                 | /3  |
| 8.2  | Togram to the badiening menu is do webbrowser              | 43  |
| 8.3  | Toegang tot het bedieningsmenu via de bedieningstool       | 47  |
| 9    | Systeemintegratie                                          | 47  |
| 2    | Systeemintegratie                                          | 17  |
| 10   | Inbedrijfname                                              | 48  |
| 10.1 | Installatiecontrole                                        | 48  |
| 10.2 | Maak een verbinding via FieldCare                          | 48  |
| 10.3 | Configureren van het instrumentadres via software          | 48  |
| 10.4 | Configureren van het meetinstrument                        | 49  |
| 10.5 | Definiëren van de tag-naam                                 | 49  |
| 10.6 | Beveiligen van instellingen tegen ongeautoriseerde toegang | 49  |
| 11   | Diagnose-informatie                                        | 52  |

# 1 Documentinformatie

## 1.1 Gebruikte symbolen

#### 1.1.1 Veiligheidssymbolen

| Symbool       | Betekenis                                                                                                    |
|---------------|----------------------------------------------------------------------------------------------------|
| <b>GEVAAR</b> | <b>GEVAAR!</b><br>Dit symbool wijst op een gevaarlijke situatie. Wanneer deze situatie niet wordt<br>vermeden is ernstig of dodelijk letsel het gevolg.             |
|               | <b>WAARSCHUWING!</b><br>Dit symbool wijst op een gevaarlijke situatie. Wanneer deze situatie niet wordt<br>vermeden kan ernstig of dodelijk letsel het gevolg zijn. |
|               | <b>LET OP!</b><br>Dit symbool wijst op een gevaarlijke situatie. Wanneer deze situatie niet wordt<br>vermeden kan licht of gemiddeld letsel het gevolg zijn.        |
| LET OP        | <b>OPMERKING!</b><br>Dit symbool bevat informatie over procedures en andere informatie die geen<br>lichamelijk letsel tot gevolg kan hebben.                        |

#### 1.1.2 Elektrische symbolen

| Symbool  | Betekenis                                                                                                    |
|----------|----------------------------------------------------------------------------------------------------|
|          | Gelijkstroom<br>Een klem waarop DC-spanning actief is of via welke gelijkstroom stroomt.                                                                                                    |
| $\sim$   | Wisselstroom<br>Een klem waarop AC-spanning actief is of via welke wisselstroom stroomt.                                                                                                    |
| $\sim$   | <ul> <li>Gelijk- en wisselstroom</li> <li>Een klem waarop AC-spanning of DC-spanning actief is.</li> <li>Een klem via welke AC-stroom of DC-stroom stroomt.</li> </ul>                                                                                                    |
| <u>+</u> | <b>Aardaansluiting</b><br>Een aardklem die, voor wat de operator betreft, is geaard via een aardingssysteem.                                                                                                    |
|          | Randaardeaansluiting<br>Een klem die moet worden aangesloten op aarde voordat enige andere aansluiting wordt gemaakt.                                                                                                    |
| Ą        | <b>Potentiaalvereffeningsaansluiting</b><br>Een aansluiting welke moet worden aangesloten op het aardingssysteem van de installatie. Dit kan een<br>potentiaalvereffening of een steraardsysteem zijn afhankelijk van de nationale voorschriften of de<br>praktijk in het bedrijf. |

### 1.1.3 Gereedschapssymbolen

| Symbool                      | Betekenis    |
|------------------------------|--------------|
| $\bigcirc \not \blacksquare$ | Inbussleutel |
| Ń                            | Steeksleutel |

## 1.1.4 Symbolen voor bepaalde soorten informatie

| Symbool       | Betekenis                                                                                        |
|---------------|--------------------------------------------------------------------------------------------------|
|               | <b>Toegestaan</b><br>Geeft procedures, processen of handelingen aan die zijn toegestaan.         |
|               | <b>Voorkeur</b><br>Geeft procedures, processen of handelingen aan, die de voorkeur hebben.       |
|               | <b>Verboden</b><br>Geeft procedures, processen of handelingen aan, die verboden zijn.            |
| i             | <b>Tip</b><br>Geeft aanvullende informatie aan.                                                  |
| ĺÌ            | <b>Verwijzing naar documentatie</b><br>Verwijst naar de betreffende instrumentdocumentatie.      |
|               | <b>Verwijzing naar pagina</b><br>Verwijst naar het betreffende paginanummer.                     |
|               | <b>Verwijzing naar afbeelding</b><br>Verwijst naar het betreffende afbeeldings- en paginanummer. |
| 1. , 2. , 3   | Handelingsstappen                                                                                |
| L <b>&gt;</b> | Resultaat van opeenvolgende acties                                                               |
|               | Visuele inspectie                                                                                |

#### 1.1.5 Symbolen in afbeeldingen

| Symbool        | Betekenis          |
|----------------|--------------------|
| 1, 2, 3,       | Artikelnummers     |
| 1. , 2. , 3    | Stappenvolgorde    |
| A, B, C,       | Weergaven          |
| A-A, B-B, C-C, | Zones              |
| ≈ <b>→</b>     | Doorstroomrichting |

| Symbool | Betekenis                                                                                 |
|---------|-------------------------------------------------------------------------------------------|
| EX      | <b>Explosiegevaarlijke omgeving</b><br>Geeft een explosiegevaarlijke zone aan.            |
| ×       | <b>Veilige omgeving (explosieveilige omgeving)</b><br>Geeft een explosieveilige zone aan. |

# 2 Fundamentele veiligheidsinstructies

## 2.1 Eisen aan het personeel

Het personeel moet aan de volgende eisen voldoen voor uitvoering van de werkzaamheden:

- Opgeleide, gekwalificeerde specialisten moeten een passende kwalificatie hebben voor deze specifieke functies en taken
- > Zijn geautoriseerd door de exploitant van de installatie
- ► Bekend zijn met de nationale/regionale regelgeving
- Voor aanvang van de werkzaamheden, moet de specialist de instructies in de bedieningshandleiding en de aanvullende documentatie plus de certificaten (afhankelijk van de applicatie) hebben doorgelezen en begrepen
- Instructies en basiscondities opvolgen

## 2.2 Bedoeld gebruik

#### Toepassing en media

Afhankelijk van de bestelde uitvoering kan het meetinstrument ook potentieel explosieve, ontvlambare, giftige of oxiderende media meten.

Meetinstrumenten voor gebruik in explosiegevaarlijke omgeving, in hygiënische applicaties of in applicaties waar een verhoogd risico bestaat vanwege de procesdruk, zijn overeenkomstig gemarkeerd op de typeplaat.

Om te waarborgen dat het meetinstrument gedurende de bedrijfstijd in optimale conditie blijft:

- Gebruik het meetinstrument alleen conform de specificaties op de typeplaat en de algemene voorwaarden zoals opgenomen in de handleiding en de aanvullende documentatie.
- Controleer aan de hand van de typeplaat of het instrument toegestaan is voor gebruik in de gevaarlijke omgeving (bijv. explosieveiligheid, drukvatclassificatie).
- Gebruik het meetinstrument alleen voor media waartegen de materialen die in aanraking komen met deze media, voldoende bestendig zijn.
- Wanneer het meetinstrument niet wordt gebruikt onder atmosferische temperatuur, is het voldoen aan de relevante basisvoorwaarden gespecificeerd in de bijbehorende instrumentdocumentatie van essentieel belang: hoofdstuk "Instrumentdocumentatie".
   (Verweisziel existiert nicht, aber @y.link.required='true')

#### Verkeerd gebruik

Gebruik in tegenstrijd met de bedoeling kan de veiligheid in gevaar brengen. De fabrikant is niet aansprakelijk voor schade veroorzaakt door verkeerd gebruik of gebruik niet conform de bedoeling.

#### **WAARSCHUWING**

#### Gevaar voor breuk van de sensor vanwege corrosieve of abrasieve vloeistoffen!

- Controleer de bestendigheid van het sensormateriaal tegen het procesmedium.
- Waarborg dat alle onderdelen in het proces, welke in aanraking komen met het medium, hiertegen bestand zijn.
- ► Houd het gespecificeerde druk- en temperatuurbereik aan.

Verificatie bij grensgevallen:

Voor speciale vloeistoffen en reinigingsvloeistoffen, zal Endress+Hauser graag assistentie verlenen bij het controleren van de corrosiebestendigheid van de materialen die in aanraking komen met het medium maar geen aansprakelijkheid daarvoor accepteren omdat kleine veranderingen in temperatuur, concentratie of vervuilingsniveau in het proces de corrosiebestendigheid doet veranderen.

#### Overige gevaren

De externe oppervlaktetemperatuur van de behuizing kan toenemen met maximaal 10 K vanwege het opgenomen vermogen an de elektronicacomponenten. Hete procesvloeistoffen die het meetinstrument passeren zullen de oppervlaktetemperatuur van de behuizing verder verhogen. Met name het oppervlak van de sensor kan temperaturen bereiken die dicht bij de mediumtemperatuur liggen.

Mogelijk gevaar voor verbranding door mediumtemperaturen!

 Zorg voor een aanrakingsbeveiliging bij hogere mediumtemperaturen om brandwonden te voorkomen.

## 2.3 Veiligheid op de werkplek

Voor werken aan en met het instrument:

 Draag de vereiste persoonlijke beschermingsmiddelen conform de nationale/regionale regelgeving.

Voor laswerkzaamheden aan het leidingwerk:

• Aard het lasapparaat niet via het meetinstrument.

Bij werken aan en met het instrument met natte handen:

► Het verdient aanbeveling handschoenen te dragen vanwege het verhoogde risico op een elektrische schok.

## 2.4 Bedrijfsveiligheid

Gevaar voor lichamelijk letsel.

- Gebruik het instrument alleen in goede technische en fail-safe conditie.
- > De operator is verantwoordelijk voor een storingsvrije werking van het instrument.

## 2.5 Productveiligheid

Dit meetinstrument is conform de laatste stand van de techniek bedrijfsveilig geconstrueerd en heeft de fabriek in veiligheidstechnisch optimale toestand verlaten.

Het instrument voldoet aan de algemene veiligheidsvoorschriften en de wettelijke bepalingen. Het voldoet tevens aan de EG-richtlijnen in de klantspecifieke EG-conformiteitsverklaring. Endress+Hauser bevestigt dit met het aanbrengen op het instrument van de CE-markering.

## 2.6 IT beveiliging

Wij verlenen alleen garantie wanneer het instrument wordt geïnstalleerd en gebruikt zoals beschreven in de bedieningshandleiding. Het instrument is uitgerust met veiligheidsmechanismen ter beveiliging tegen onbedoelde veranderingen van de instrumentinstellingen.

IT-veiligheidsmaatregelen in lijn met de veiligheidsnormen van de operator en ontworpen voor aanvullende beveiliging van het instrument en de gegevensoverdracht moeten worden geïmplementeerd door de operator zelf.

## 3 Productbeschrijving

## 3.1 Productopbouw

#### 3.1.1 Instrumentuitvoering met HART, EtherNet/IP en PROFIBUS DP communicatie

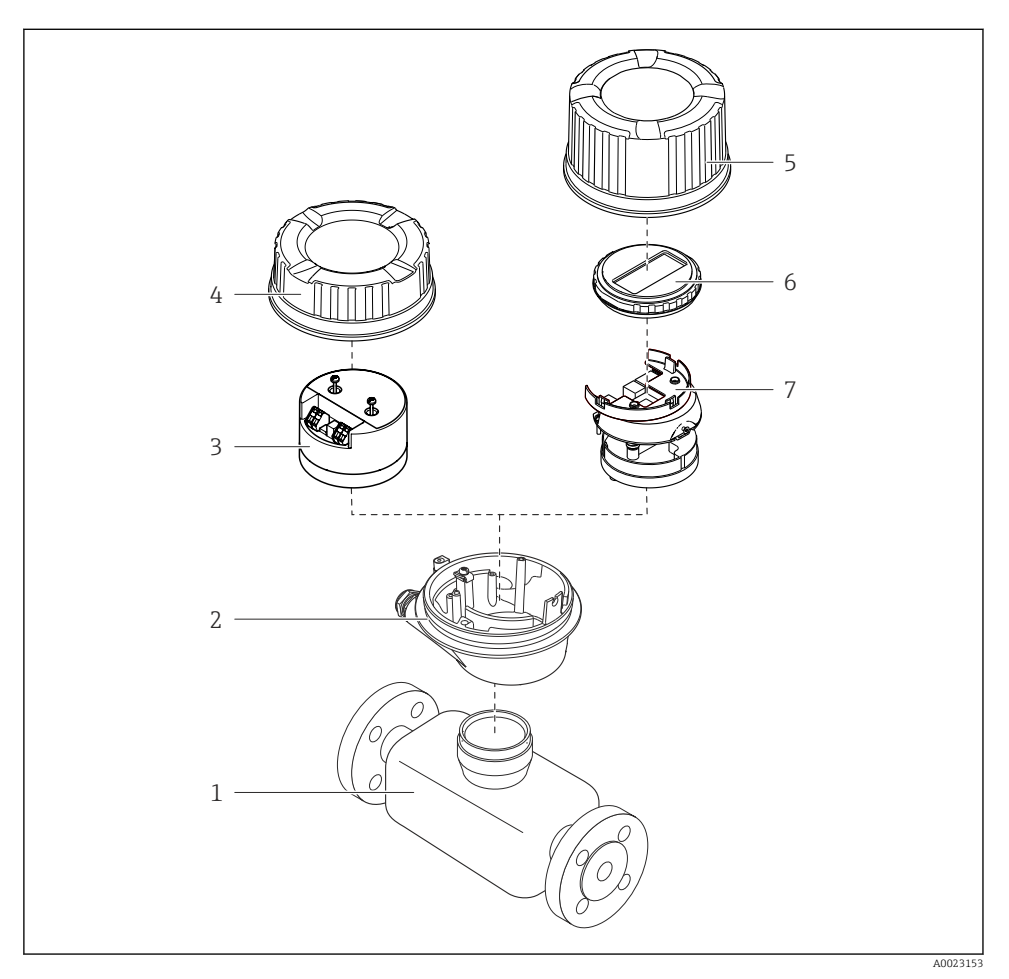

🖻 1 🛛 Belangrijkste onderdelen van een meetinstrument

- 1 Sensor
- 2 Transmitterbehuizing
- 3 Hoofdelektronicamodule
- 4 Deksel transmitterbehuizing
- 5 Deksel transmitterbehuizing (uitvoering voor optioneel lokaal display)
- 6 Lokaal display (optie)
- 7 Hoofdelektronicamodule (met beugel voor optioneel lokaal display)

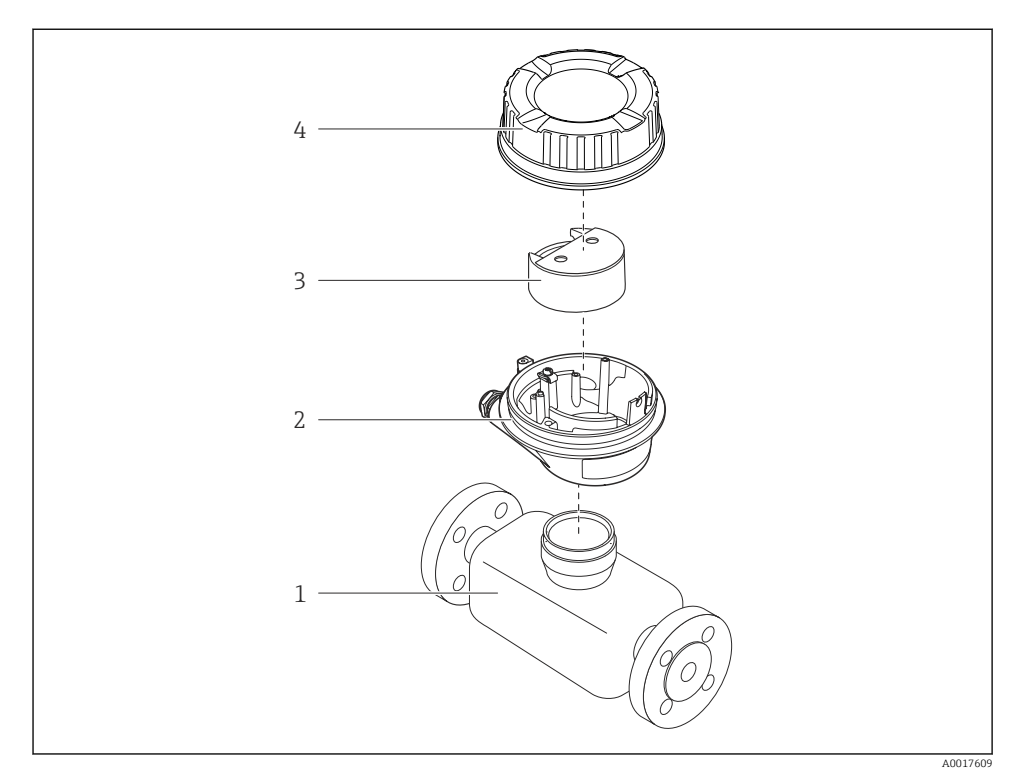

#### 3.1.2 Instrumentversie met Modbus RS485-communicatie

Belangrijkste onderdelen van een meetinstrument

- 1 Sensor
- 2 Transmitterbehuizing
- 3 Hoofdelektronicamodule
- 4 Deksel transmitterbehuizing

4 Goederenontvangst en productidentificatie

## 4.1 Goederenontvangst

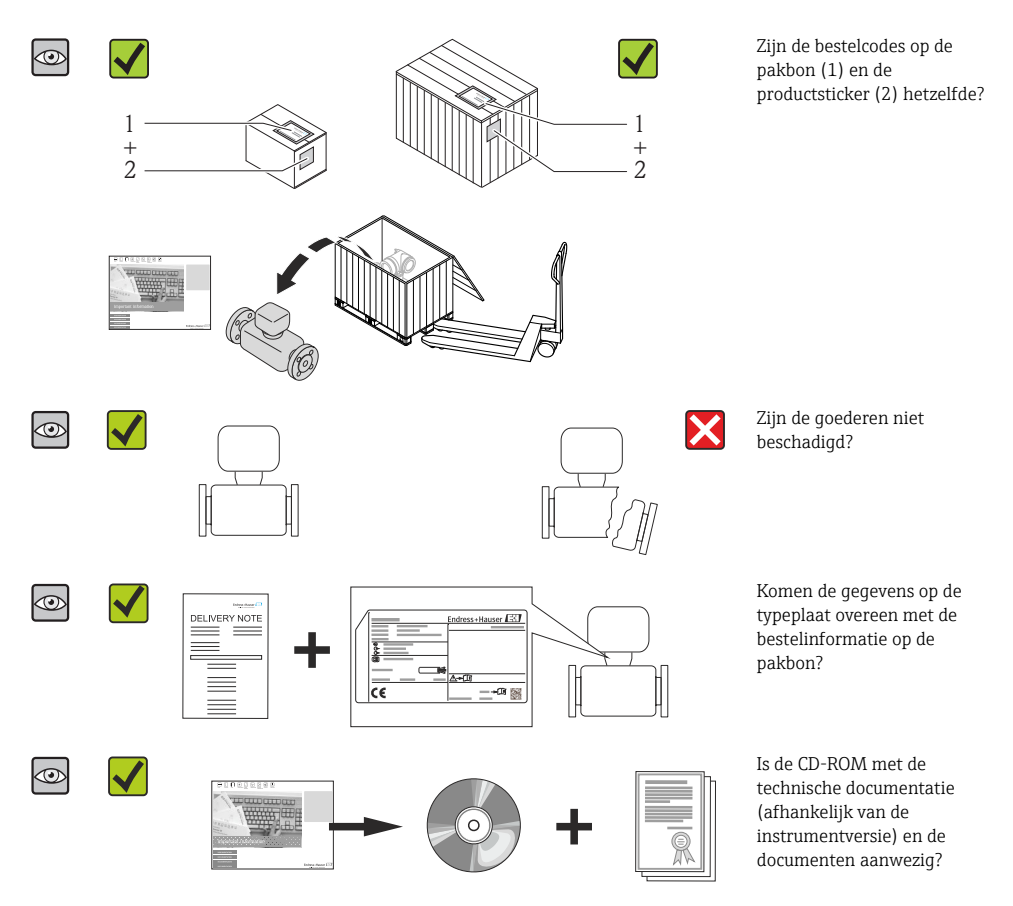

- Wanneer aan één van de voorwaarden niet is voldaan, neem dan contact op met uw Endress+Hauser-verkoopkantoor.
  - Afhankelijk van de uitvoering van het instrument, kan de CD-ROM geen onderdeel zijn van de levering! De technische documentatie is beschikbaar via internet of via de *Endress+Hauser Operations App*.

## 4.2 Productidentificatie

De volgende mogelijkheden staan voor de identificatie van het meetinstrument ter beschikking:

- Specificaties typeplaat
- Bestelcode met codering van de instrumentfuncties op de pakbon
- Voer het serienummer van de typeplaat in *W@M Device Viewer* ( <u>www.endress.com/deviceviewer</u> ) in: alle informatie over het meetinstrument wordt getoond.
- Voer het serienummer van de typeplaat in de *Endress+Hauser Operations App* in of scan de 2-D matrixcode (QR-code) op de typeplaat met de *Endress+Hauser Operations App*: alle informatie over het meetinstrument wordt getoond.

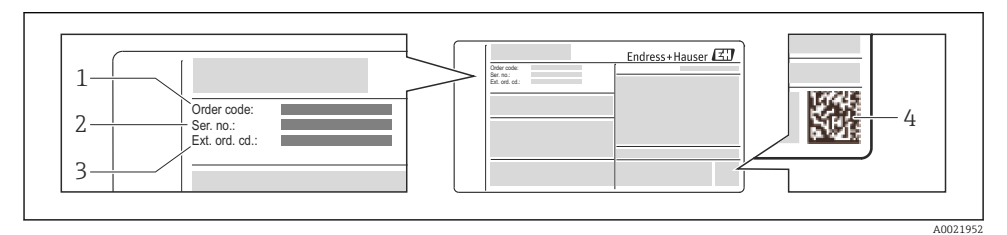

- Image: Second state of the second state of the second state of
- 1 Bestelcode
- 2 Serienummer (Ser. no.)
- 3 Uitgebreide bestelcode (Ext. ord. cd.)
- 4 2-D matrixcode (QR code)

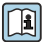

Voor meer informatie over de betekenis van de specificaties op de typeplaat, zie de handleiding van het instrument .

# 5 Opslag en transport

## 5.1 Opslagomstandigheden

Houd de volgende instructies aan bij de opslag:

- Opslaan in de originele verpakking.
- Verwijder de beschermende afdekkingen of beschermdoppen op de procesaansluitingen niet.
- Beschermen tegen direct zonlicht.
- Kies een opslaglocatie van vocht zich niet in het meetinstrument kan ophopen.
- Opslaan in een droge en stofvrije locatie.
- Niet buiten opslaan.
- Opslagtemperatuur → 🗎 14

## 5.2 Transporteren product

### **WAARSCHUWING**

# Het zwaartepunt van het meetinstrument ligt hoger dan de ophangpunten van de hijsbanden.

Gevaar voor lichamelijk letsel wanneer het meetinstrument wegglijdt.

- ▶ Borg het meetinstrument tegen wegglijden of verdraaien.
- Let op het gewicht zoals gespecificeerd op de verpakking (sticker).
- Houd de transportinstructies aan op de sticker op het deksel van het elektronicacompartiment.

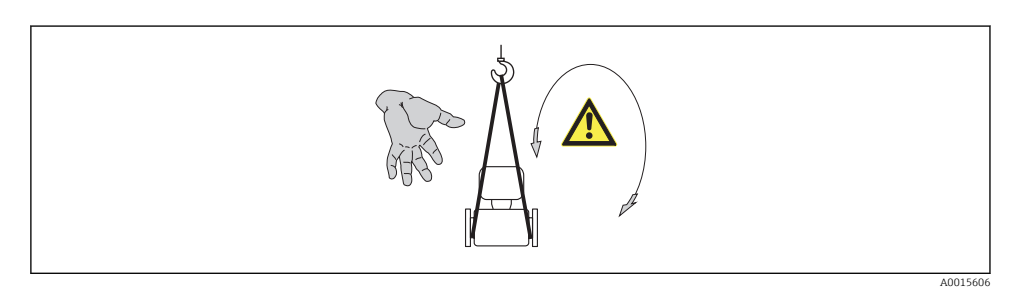

- Transporteer het meetinstrument naar het meetpunt in de originele verpakking.
   Verwijden de begehermende afdeldingen of begehermedennen en de
  - Verwijder de beschermende afdekkingen of beschermdoppen op de procesaansluitingen niet. Deze voorkomen mechanische schade aan de afdichtingsoppervlakken en vervuiling van de meetbuis.

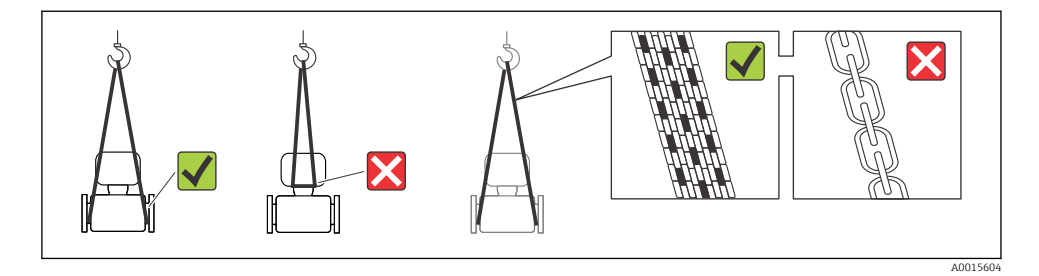

## 6 Montage

## 6.1 Montagevoorwaarden

6.1.1 Montagepositie

#### Montagelocatie

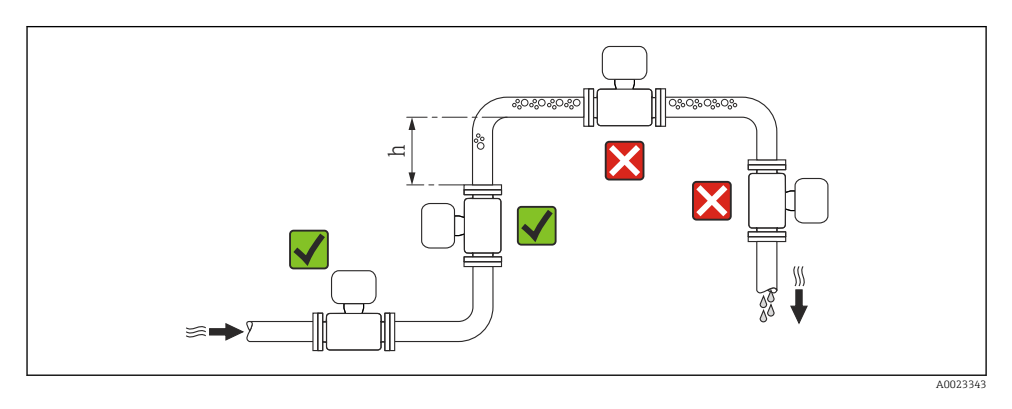

#### $h \geq 2 \times DN$

#### Installatie in zakleidingen

Installeer een sifon met een ontluchtingsventiel stroomafwaarts van de sensor in zakleidingen met een lengte  $h \ge 5$  m (16,4 ft). Deze maatregel is bedoeld om lage druk te vermijden en het daaruit resulterende gevaar voor beschadiging van de meetbuis. Deze maatregel voorkomt ook dat het systeem druk verliest.

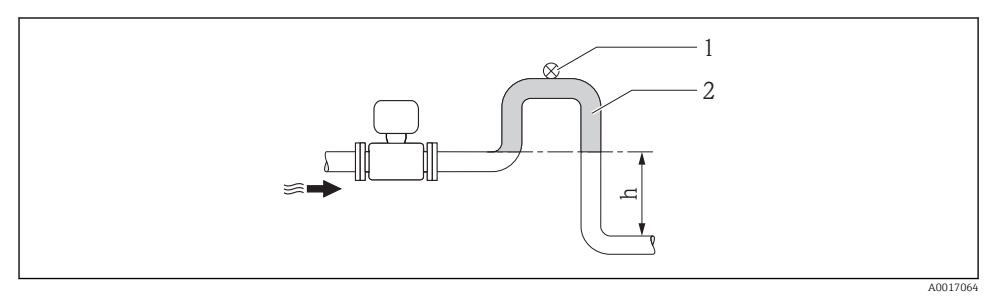

#### 4 Installatie in een zakleiding

- 1 Ontluchtingsventiel
- 2 Leidingsifon
- h Lengte van de zakleiding

#### Installatie in deels gevulde leidingen

Een deels gevulde leiding met een maakt een zak in de leiding noodzakelijk. De functie legebuisdetectie (EPD) zorgt voor extra beveiliging door het detecteren van lege of deels gevulde leidingen.

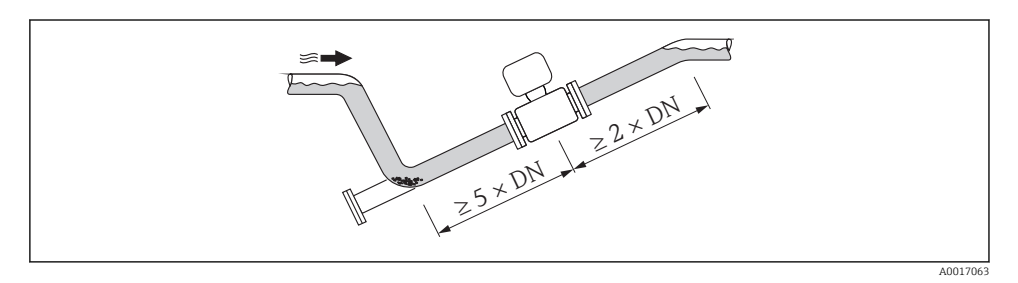

#### Positie

De richting van de pijl op de typeplaat van de sensor geeft de doorstroomrichting van het medium aan.

Een optimale inbouwpositie helpt gas- en luchtophopingen en afzettingen in de meetbuis te voorkomen.

Verticaal

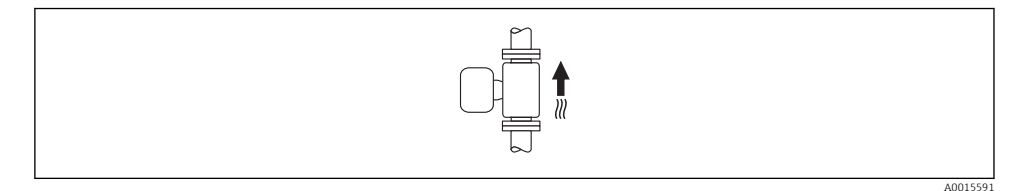

Dit is optimaal voor zelflegende leidingsystemen en voor gebruik in combinatie met de legebuisdetectie.

#### Horizontaal

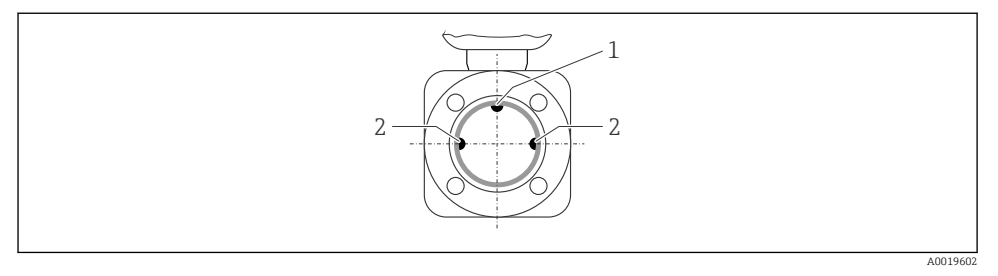

- 1 EPD-elektrode voor lege-buisdetectie (EPD)
- 2 Meetelektroden voor signaaldetectie
- Het inbouwvlak van de meetelektrode moet horizontaal zijn. Dit voorkomt kortstondige isolatie van de twee meetelektroden door meegevoerde luchtbellen.
  - De lege-buisdetectie werkt alleen wanneer de transmitterbehuizing aan de bovenkant zit omdat er anders geen garantie bestaat dat de functie lege-buisdetectie reageert op een gedeeltelijk gevulde of lege meetbuis.

#### Inloop- en uitlooplengten

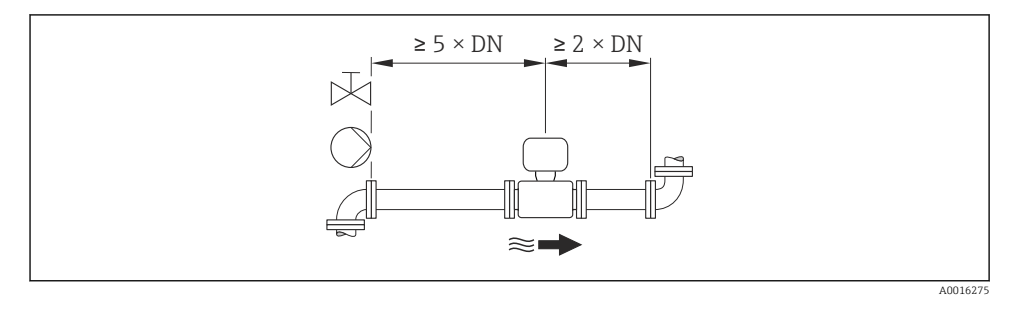

De afmetingen en installatielengten van het instrument vindt u in het document "Technische Informatie", het hoofdstuk "Mechanische constructie"

#### 6.1.2 Omgevings- en processpecificaties

#### Omgevingstemperatuurbereik

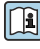

Voor meer informatie over het omgevingstemperatuurbereik, zie de bedieningshandleiding van het instrument (Verweisziel existiert nicht, aber @y.link.required='true')

#### Bij buitenopstelling:

- Installeer het meetinstrument op een schaduwrijke plaats.
- Vermijd direct zonlicht, vooral in regio's met een warm klimaat.
- Vermijd directe blootstelling aan de weersomstandigheden.

#### Temperatuurtabellen

#### SI-eenheden

| T <sub>a</sub><br>[℃] | T6<br>[85 °C] | T5<br>[100 °C] | T4<br>[135 ℃] | T3<br>[200 ℃] | T2<br>[300 °C] | T1<br>[450 ℃] |
|-----------------------|---------------|----------------|---------------|---------------|----------------|---------------|
| 30                    | 50            | 95             | 130           | 150           | 150            | 150           |
| 50                    | -             | 95             | 130           | 150           | 150            | 150           |
| 60                    | -             | 95             | 110           | 110           | 110            | 110           |

#### US-eenheden

| T <sub>a</sub><br>[°F] | T6<br>[185 °F] | T5<br>[212 °F] | T4<br>[275 °F] | T3<br>[392 °F] | T2<br>[572 °F] | T1<br>[842 °F] |
|------------------------|----------------|----------------|----------------|----------------|----------------|----------------|
| 86                     | 122            | 203            | 266            | 302            | 302            | 302            |
| 122                    | -              | 203            | 266            | 302            | 302            | 302            |
| 140                    | -              | 203            | 230            | 230            | 230            | 230            |

#### Systeemdruk

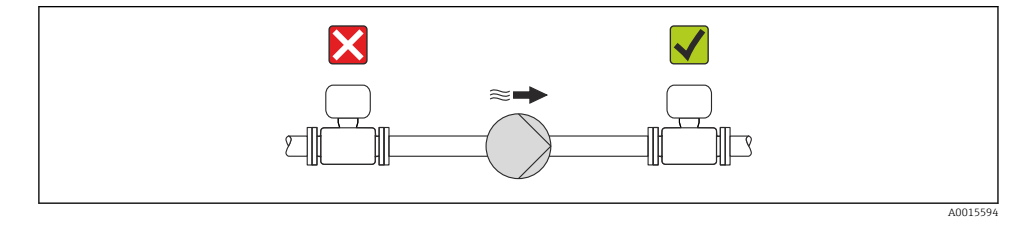

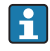

Installeer bovendien pulsdempers wanneer dubbelwerkende, membraan- of peristaltische pompen worden gebruikt.

#### Trillingen

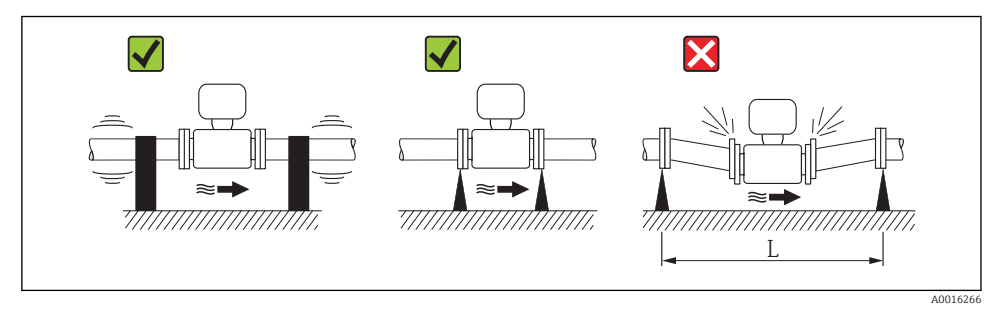

☑ 5 Maatregelen ter voorkoming van instrumenttrillingen (L > 10 m (33 ft))

#### Adapters

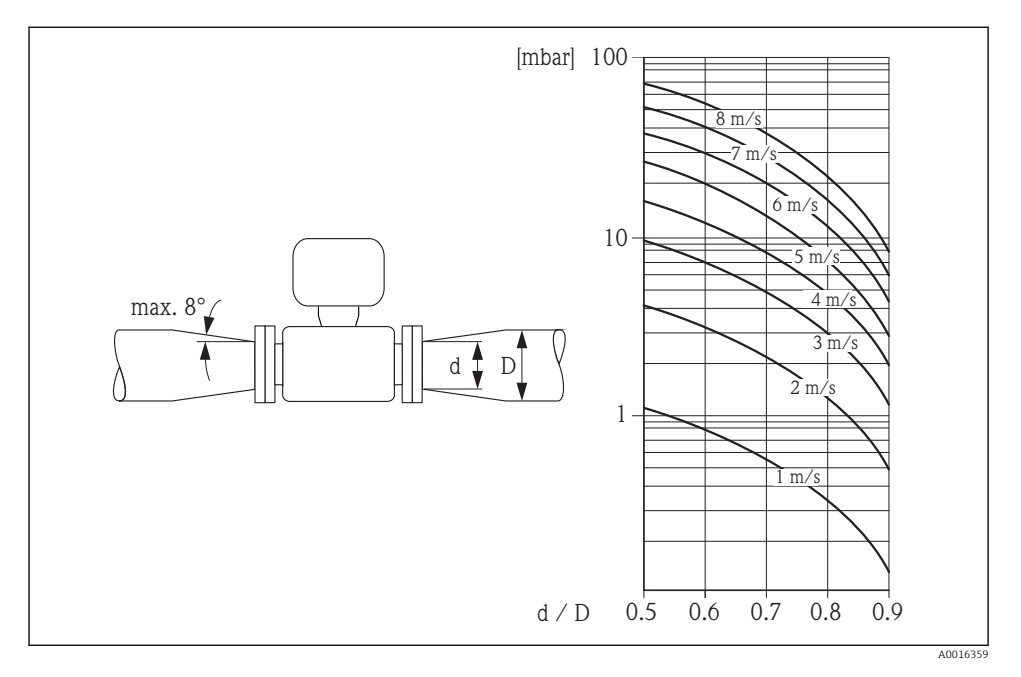

## 6.2 Montage van het meetinstrument

#### 6.2.1 Benodigd gereedschap

#### Voor sensor

Voor flenzen en andere procesaansluitingen:

- Schroeven, moeren, afdichtingen enz. zijn niet meegeleverd en moeten door de klant worden voorzien.
- Passende montagegereedschappen

#### 6.2.2 Voorbereiden van het meetinstrument

- 1. Verwijder alle resterende transportverpakking.
- 2. Verwijder alle beschermafdekkingen en beschermdoppen van de sensor.
- 3. Verwijder de sticker op het deksel van het elektronicacompartiment.

#### 6.2.3 Montage van de sensor

#### **A**WAARSCHUWING

#### Gevaar vanwege verkeerde procesafdichting!

- Waarborg dat de binnendiameter van de pakkingen groter is dan of gelijk is aan de procesaansluitingen en het leidingwerk.
- Waarborg dat de pakkingen schoon zijn en onbeschadigd.
- ► Installeer de pakkingen correct.
- 1. Waarborg dat de richting van de pijl op de sensor overeenkomt met de doorstroomrichting van het medium.
- 2. Installeer, om het realiseren van de specificaties van het instrument te waarborgen, het meetinstrument zodanig tussen de leidingflenzen, dat het is gecentreerd in het meetgedeelte.
- 3. Installeer het meetinstrument zodanig of verdraai de transmitterbehuizing zodanig, dat de kabelwartels niet naar boven wijzen.

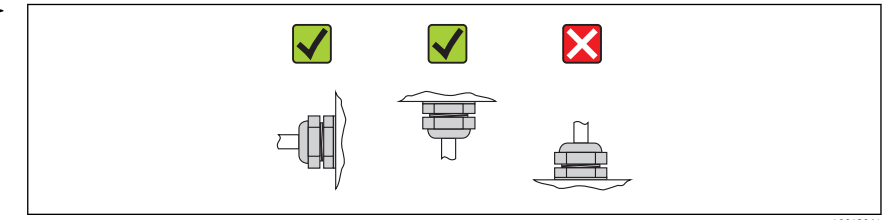

A0013964

De sensor wordt geleverd conform de bestelling, met of zonder voorgeïnstalleerde procesaansluitingen. Voorgeïnstalleerde procesaansluitingen zijn bevestigd op de sensor met 4 of 6 zeskantbouten.

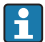

Het kan nodig zijn de sensor extra te ondersteunen of borgen afhankelijk van de toepassing en de leidinglengte. Het is met name absoluut noodzakelijk de sensor extra te ondersteunen in geval van kunststof procesaansluitingen. Een passende wandmontageset kan afzonderlijk worden besteld als een accessoire bij Endress +Hauser .

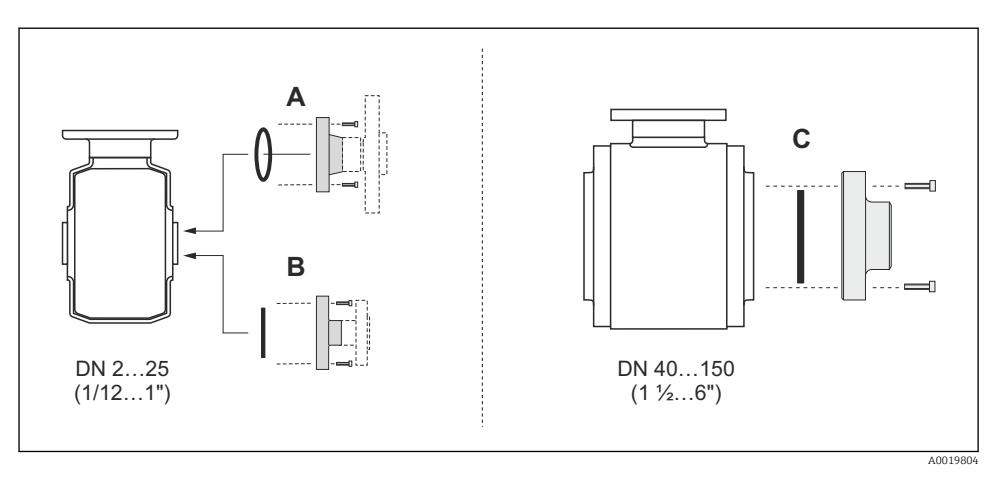

6 Afdichtingen procesaansluiting

- A Procesaansluitingen met O-ringafdichting
- B Procesaansluitingen met aseptische afdichtingspakking, DN 2 tot 25 (1/12 tot 1")
- C Procesaansluitingen met aseptische afdichtingspakking, DN 40 tot 150 (1 ½ tot 6")

#### Sensor in de leiding lassen (lasaansluitingen)

#### **WAARSCHUWING**

#### Risico voor onherstelbare schade aan de elektronica!

- Waarborg dat het lassysteem niet via de sensor of transmitter is geaard.
- 1. Hechtlas de sensor om deze in de leiding vast te zetten. Een passend lashulpmiddel kan afzonderlijk worden besteld als accessoire .
- 2. Maak de bouten op de procesaansluitingsflens los en verwijder de sensor samen met de afdichting uit de leiding.
- 3. Las de procesaansluiting in de leiding.
- 4. Installeer de sensor weer in de leiding en waarborg daarbij dat de afdichting schoon is en zich in de correcte positie bevindt.
- Wanneer dunwandige voedingsmiddelleidingen correct worden gelast, wordt de afdichting niet beschadigd door de warmte, zelfs niet als deze zijn gemonteerd. Het wordt echter wel aanbevolen de sensor en afdichting toch te verwijderen.
  - Het moet mogelijk zijn de leiding in totaal circa 8 mm (0,31 in) te openen om de demontage mogelijk te makken.

#### Reiniging met pigs

Het is van essentieel belang goed te letten op de binnendiameters van de meetbuis en de procesaansluiting bij het reinigen met een pig. Alle afmetingen en lengten van de sensor en transmitter zijn opgenomen in het separate document "Technische informatie".

#### Monteren van de afdichtingen

Houd de volgende instructies aan bij het installeren van afdichtingen:

- Waarborg bij het monteren van de procesaansluitingen, dat de afdichtingen schoon zijn en correct zijn gecentreerd.
- In geval van metalen procesaansluitingen moeten de schroeven zorgvuldig worden vastgezet. De procesaansluiting vormt een metalen verbinding met de sensor, waardoor gedefinieerd samendrukken van de afdichting wordt gewaarborgd.
- Houd, in geval van kunststof procesaansluitingen, de maximale aandraaimomenten voor gesmeerd schroefdraad aan: 7 Nm (5,2 lbf ft). Plaats altijd een afdichting tussen de aansluiting en de tegenflens in geval van kunststof flenzen.
- Afhankelijk van de toepassing moeten de afdichtingen periodiek worden vervangen, vooral wanneer vormafdichtingen worden gebruikt (aseptische uitvoering)! Het vervangingsinterval hangt af van de frequentie van de reinigingscycli, de reinigingstemperatuur en de mediumtemperatuur. Vervangende afdichtingen kunnen als accessoire worden besteld.

#### Montage aardringen (DN 2 tot 25 (1/12 tot 1"))

Let op de informatie betreffende potentiaalvereffening.  $\rightarrow \square 34$ 

In geval van kunststof procesaansluitingen (bijv. flensaansluitingen of lijmmoffen), moeten aardringen worden gebruikt om de potentiaalvereffening tussen de sensor en de vloeistof te waarborgen. Indien er geen aardringen zijn geïnstalleerd, kan dit de meetnauwkeurigheid nadelig beïnvloeden of onherstelbare schade aan de sensor veroorzaken vanwege elektrochemische aantasting van de elektroden.

- Afhankelijk van de bestelde optie, worden kunststof schijven gebruikt in plaats van aardringen op bepaalde procesaansluitingen. Deze kunststof schijven zijn alleen bedoeld als "afstandhouder" en hebben geen potentiaalvereffeningsfunctie. Verder, hebben deze een afdichtingsfunctie aan de overgang sensor/procesaansluiting. Daarom mogen, in geval van procesaansluitingen zonder aardringen, deze kunststof schijven/afdichtingen nooit worden verwijderd en moeten altijd geïnstalleerd blijven!
  - Aardringen kunnen afzonderlijk worden besteld als een accessoire bij Endress
     +Hauser . Waarborg bij het bestellen dat de aardringen dat deze compatibel zijn met het elektrodemateriaal omdat anders het gevaar bestaat dat de elektroden worden aangetast door elektrochemische corrosie!
  - Aardringen, inclusief afdichtingen, zijn gemonteerd in de procesaansluitingen. Daarom wordt de installatielengte niet beïnvloed.

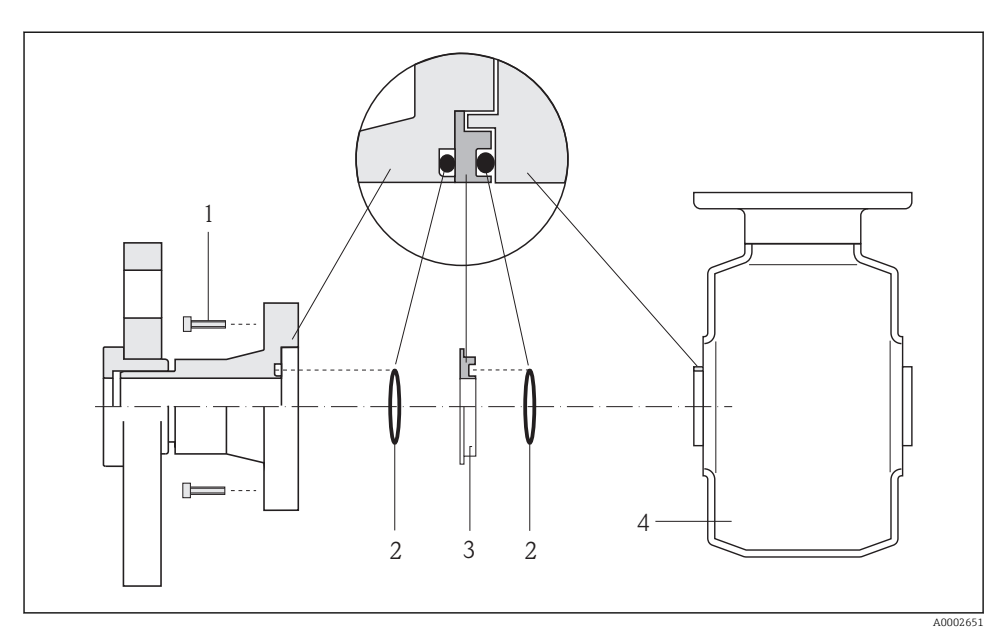

- 🖻 7 🛛 Installeren aardringen
- 1 Zeskantbouten van procesaansluiting
- 2 O-ring afdichtingen
- *3 Aardring of kunststof schijf (afstandsstuk)*
- 4 Sensor
- Maak de 4 of 6 zeskantbouten (1) los en verwijder de procesaansluiting van de sensor (4).
- 2. Verwijder de kunststof schijf (3), samen met de twee O-ringafdichtingen (2) van de procesaansluiting.
- 3. Plaats de eerste O-ringafdichting (2) terug in de groef van de procesaansluiting.
- 4. Plaats de metalen aardring (3) in de procesaansluiting zoals afgebeeld.
- 5. Plaats de tweede O-ringafdichting (2) in de groef van de aardring.
- Monteer de procesaansluiting weer op de sensor. Waarborg daarbij, dat de maximale schroefaandraaimoment voor gesmeerd schroefdraad worden aangehouden:
   7 Nm (5,2 lbf ft)

#### 6.2.4 Verdraaien van de displaymodule

De displaymodule kan worden verdraaid om de afleesbaarheid te optimaliseren.

#### Aluminium behuizing, AlSi10Mg, gecoat

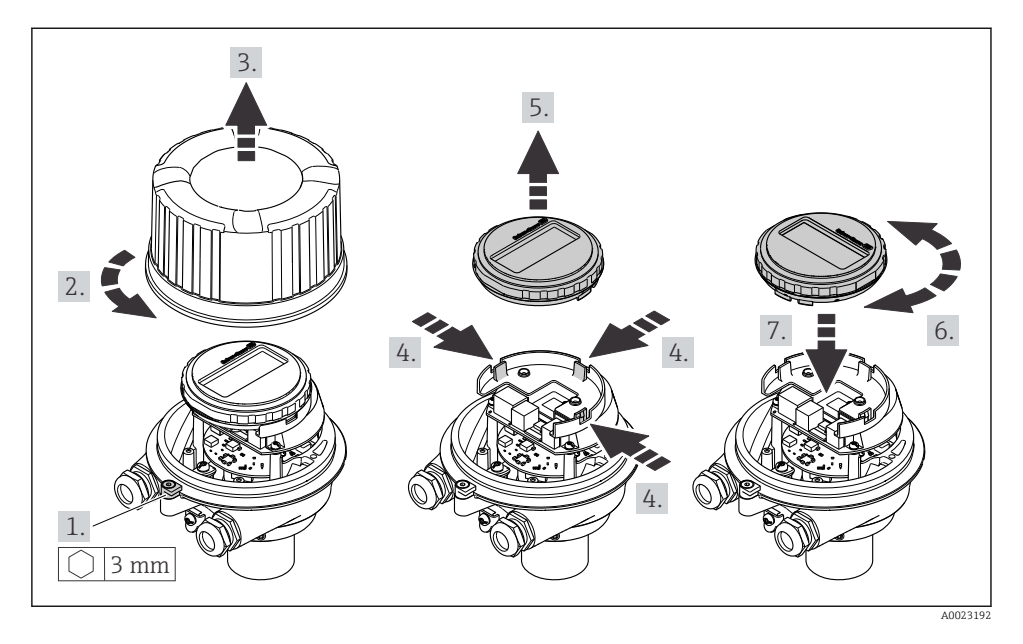

Compacte en ultracompacte behuizingsuitvoering, hygiënisch, roestvast

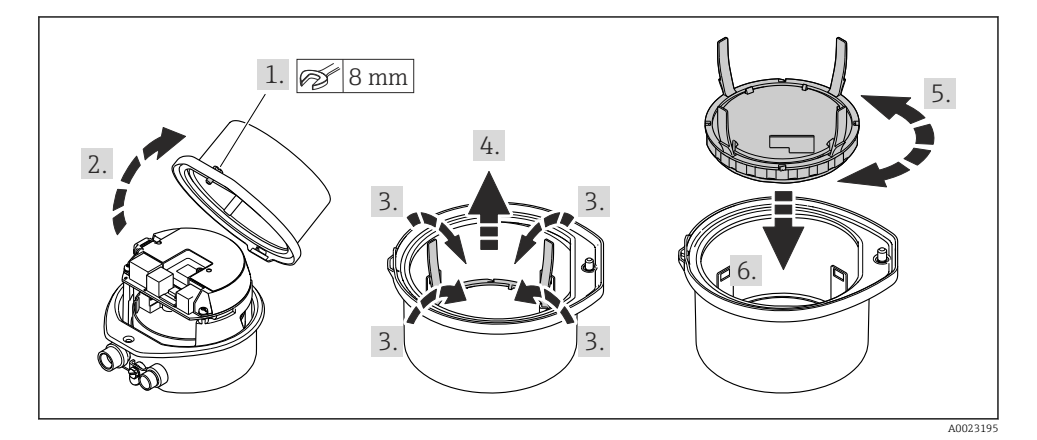

## 6.3 Controles voor de montage

| Is het instrument beschadigd (visuele inspectie)?                                                           |   |
|----------------------------------------------------------------------------------------------------|---|
| Voldoet het meetinstrument aan de meetpuntspecificaties?                                                    |   |
| Bijvoorbeeld:                                                                                               |   |
| <ul> <li>Procestemperatuur</li> </ul>                                                                       | _ |
| <ul> <li>Procesdruk (zie het hoofdstuk "druk-temperatuur verhouding" in het document "Technische</li> </ul> |   |
| Informatie" op de meegeleverde CD-ROM)                                                                      |   |
| <ul> <li>Omgevingstemperatuur</li> </ul>                                                                    |   |
| <ul> <li>Meetbereik</li> </ul>                                                                              |   |
| Is de juiste inbouwpositie voor de sensor gekozen ?                                                         |   |
| Conform het sensortype                                                                                      |   |
| Conform de mediumtemperatuur                                                                                |   |
| <ul> <li>Conform de mediumeigenschappen (ontgassing, met opgenomen vaste deeltjes)</li> </ul>               |   |
| Komt de richting van de pijl op de typeplaat van de sensor overeen met de richting van de doorstroming      |   |
| door de leiding?                                                                                            |   |
| Zijn de meetpuntidentificatie en de typeplaat correct (visuele inspectie)?                                  |   |
| Zijn de bevestigingsschroeven met het juiste aandraaimoment vastgezet?                                      |   |

## 7 Elektrische aansluiting

Het meetinstrument heeft geen interne uitschakelaar. Ken daarom aan het meetinstrument een uitschakelaar toe zodat de voedingskabel eenvoudig kan worden losgekoppeld van de voedingsspanning.

## 7.1 Aansluitvoorwaarden

#### 7.1.1 Benodigd gereedschap

- Voor kabelwartels: gebruik passend gereedschap
- Voor borgklem (op aluminium behuizing): inbusbout3 mm
- Voor borgschroef (voor roestvast stalen behuizing): steeksleutel 8 mm
- Striptang
- Bij gebruik van soepele aders: crimptang voor adereindhulsen

#### 7.1.2 Voorschriften voor verbindingskabel

De door de klant geleverde aansluitkabels moeten aan de volgende specificaties voldoen.

#### Elektrische veiligheid

Conform de geldende nationale regelgeving.

#### Toegestaan temperatuurbereik

- -40 °C (-40 °F) tot +80 °C (+176 °F)
- Minimale voorwaarde: kabeltemperatuurbereik ≥ omgevingstemperatuur +20 K

#### Voedingskabel

Standaard installatiekabel is voldoende.

#### Signaalkabel

Stroomuitgang

Voor 4-20mA HART: afgeschermde kabel aanbevolen. Let op het aardingsconcept van de installatie.

Puls-/frequentie-/schakeluitgang

Standaard installatiekabel is voldoende.

#### PROFIBUS DP

De IEC 61158 norm specificeert twee typen kabel (A en B) voor de busverbinding welke kan worden gebruikt voor elke transmissiesnelheid. Kabel type A wordt aanbevolen.

| Kabeltype                  | A                                                                                                    |  |  |
|----------------------------|----------------------------------------------------------------------------------------------------|--|--|
| Karakteristieke impedantie | $135 \dots 165  \Omega$ bij een meetfrequentie van 3 $\dots 20 \; \text{MHz}$                                                                                         |  |  |
| Kabelcapaciteit            | <30 pF/m                                                                                                    |  |  |
| Aderdiameter               | >0,34 mm² (22 AWG)                                                                                                    |  |  |
| Kabeltype                  | Twisted pairs                                                                                                    |  |  |
| Circuitweerstand           | <110 Ω/km                                                                                                    |  |  |
| Signaaldemping             | Max. 9 dB over de gehele lengte van de kabeldoorsnede                                                                                                    |  |  |
| Afscherming                | Koperen gevlochten afscherming of gevlochten afscherming met foliescherm. Houd<br>bij het aarden van de kabelafscherming, het aardingsconcept van de installatie aan. |  |  |

#### Modbus RS485

De EIA/TIA-485 norm specificeert twee typen kabel (A en B) voor de busverbinding welke kan worden gebruikt voor elke transmissiesnelheid. Kabel type A wordt aanbevolen.

| Kabeltype                  | A                                                                                                    |  |  |
|----------------------------|----------------------------------------------------------------------------------------------------|--|--|
| Karakteristieke impedantie | 135 165 $\Omega$ bij een meetfrequentie van 3 20 MHz                                                                                                    |  |  |
| Kabelcapaciteit            | <30 pF/m                                                                                                    |  |  |
| Aderdiameter               | >0,34 mm² (22 AWG)                                                                                                    |  |  |
| Kabeltype                  | Twisted pairs                                                                                                    |  |  |
| Circuitweerstand           | <110 Ω/km                                                                                                    |  |  |
| Signaaldemping             | Max. 9 dB over de gehele lengte van de kabeldoorsnede                                                                                                    |  |  |
| Afscherming                | Koperen gevlochten afscherming of gevlochten afscherming met foliescherm. Houd<br>bij het aarden van de kabelafscherming, het aardingsconcept van de installatie aan. |  |  |

#### EtherNet/IP

De norm ANSI/TIA/EIA-568-B.2 Annex specificeert CAT 5 als de minimale categorie voor een kabel die wordt gebruikt voor EtherNet/IP. CAT 5e en CAT 6 worden geadviseerd.

Zie voor meer informatie over de planning en installatie van EtherNet/IP-netwerken, de "Media Planning and Installation Manual. EtherNet/IP" van de ODVA Organization.

#### Kabeldiameter

- Kabelwartels meegeleverd: M20 × 1,5 met kabel Ø 6 ... 12 mm (0,24 ... 0,47 in)
- Veerklemmen: Aderdiameters 0,5 ... 2,5 mm<sup>2</sup> (20 ... 14 AWG)

#### 7.1.3 Klembezetting

#### Transmitter

Aansluiting 4-20 mA HART met puls-/frequentie-/schakeluitgang

Bestelcode voor "Uitgang", optie **B** 

Afhankelijk van de behuizingsuitvoering, kan de transmitter worden besteld met klemmen of een instrumentstekker.

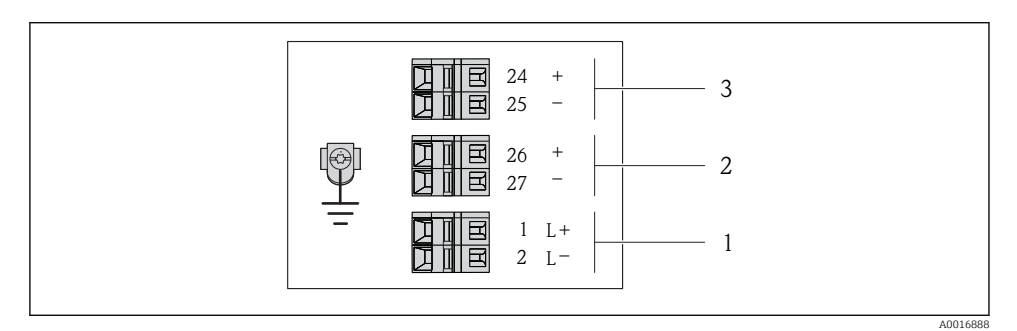

🗷 8 Klembezetting 4-20 mA HART met puls/frequentie/schakeluitgang

- 1 Voedingsspanning: DC 24 V
- 2 Uitgang 1: 4-20 mA HART (actief)
- *3 Uitgang 2: puls-/frequentie-/schakeluitgang (passief)*

|                                                                                                  | Klemnummer |          |            |              |                           |                            |  |
|--------------------------------------------------------------------------------------------------|------------|----------|------------|--------------|---------------------------|----------------------------|--|
| Bestelcode voor<br>"Uitgang"                                                                     | Voedings   | spanning | Uitga      | ang 1        | Uitga                     | ang 2                      |  |
|                                                                                                  | 2 (L-)     | 1 (L+)   | 27 (-)     | 26 (+)       | 25 (-)                    | 24 (+)                     |  |
| Optie <b>B</b>                                                                                   | DC 24 V    |          | 4-20 mA H. | ART (actief) | Puls-/fre<br>schakeluitga | quentie-/<br>ang (passief) |  |
| Bestelcode voor "uitgang":<br>Optie <b>B</b> : 4-20 mA HART met puls-/frequentie-/schakeluitgang |            |          |            |              |                           |                            |  |

F

#### PROFIBUS DP aansluiting

Voor gebruik in explosieveilige omgeving en zone 2/Div. 2.

Bestelcode voor "Uitgang", optie L

Afhankelijk van de behuizingsuitvoering, kan de transmitter worden besteld met klemmen of een instrumentstekker.

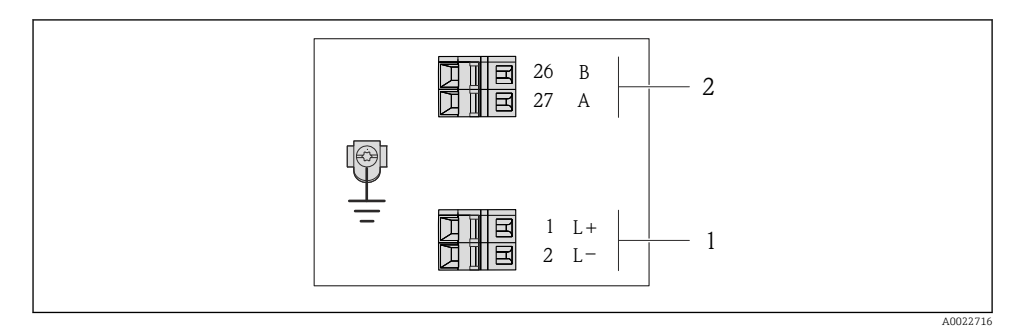

#### PROFIBUS DP klembezetting

- 1 Voedingsspanning: DC 24 V
- 2 PROFIBUS DP

|                                                                                                    | Klemnummer       |        |                |                |  |
|----------------------------------------------------------------------------------------------------|------------------|--------|----------------|----------------|--|
| Bestelcode voor<br>"Uitgang"                                                                                  | Voedingsspanning |        | Uitgang        |                |  |
|                                                                                                    | 2 (L-)           | 1 (L+) | 26 (RxD/TxD-P) | 27 (RxD/TxD-N) |  |
| Optie <b>L</b>                                                                                                | DC 2             | 24 V   | В              | А              |  |
| Bestelcode voor "uitgang":<br>Optie L: PROFIBUS DP, voor gebruik in explosieveilige omgeving en zone 2/div. 2 |                  |        |                |                |  |

#### Modbus RS485 aansluiting

Bestelcode voor "Uitgang", optie **M** 

Afhankelijk van de behuizingsuitvoering, kan de transmitter worden besteld met klemmen of een instrumentstekker.

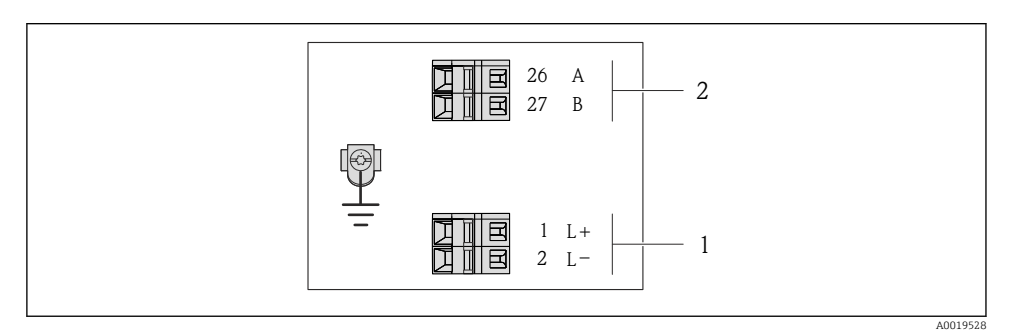

■ 10 Modbus RS485 klembezetting

- 1 Voedingsspanning: DC 24 V
- 2 Modbus RS485

|                                                             | Klemnummer       |        |              |        |  |
|-------------------------------------------------------------|------------------|--------|--------------|--------|--|
| Bestelcode voor<br>"Uitgang"                                | Voedingsspanning |        | Uitgang      |        |  |
|                                                             | 2 (L-)           | 1 (L+) | 27 (B)       | 26 (A) |  |
| Optie <b>M</b>                                              | DC 24 V          |        | Modbus RS485 |        |  |
| Bestelcode voor "uitgang":<br>Optie <b>M</b> : Modbus RS485 |                  |        | <u>.</u>     |        |  |

#### EtherNet/IP-verbinding uitvoering

#### Bestelcode voor "Uitgang", optie N

Afhankelijk van de behuizingsuitvoering, kan de transmitter worden besteld met klemmen of een instrumentstekker.

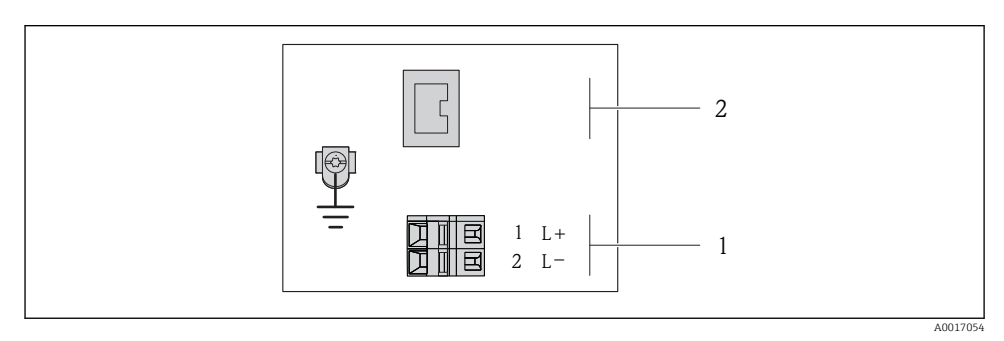

11 EtherNet/IP klembezetting

- 1 Voedingsspanning: DC 24 V
- 2 EtherNet/IP

|                                                            | Klemnummer       |        |                         |  |
|------------------------------------------------------------|------------------|--------|-------------------------|--|
| Bestelcode voor<br>"Uitgang"                               | Voedingsspanning |        | Uitgang                 |  |
|                                                            | 2 (L-)           | 1 (L+) | Instrumentstekker M12x1 |  |
| Optie <b>N</b>                                             | DC 24 V          |        | EtherNet/IP             |  |
| Bestelcode voor "uitgang":<br>Optie <b>N</b> : EtherNet/IP |                  |        |                         |  |

#### 7.1.4 Pintoekenning, instrumentstekker

#### Voedingsspanning

Voor alle aansluituitvoeringen (instrumentzijde)

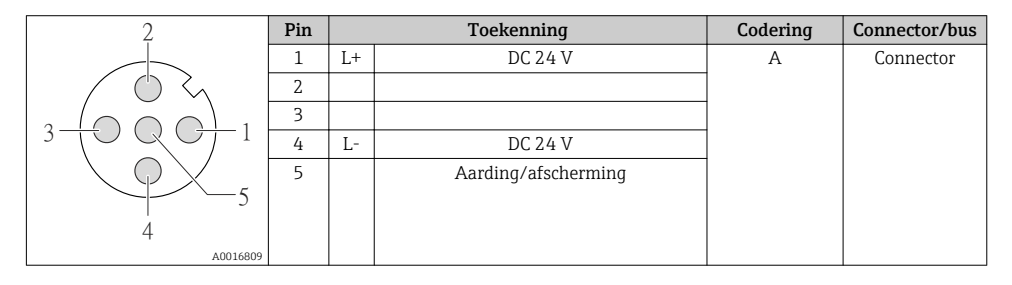

#### 4-20 mA HART met puls-/frequentie-/schakeluitgang

Instrumentstekker voor signaaloverdracht (instrumentzijde)

| 2                               | Pin |   | Toekenning                                    | Codering | Connector/bus |
|---------------------------------|-----|---|-----------------------------------------------|----------|---------------|
|                                 | 1   | + | 4-20 mA HART (actief)                         | А        | Bus           |
| $\rightarrow$                   | 2   | - | 4-20 mA HART (actief)                         |          |               |
| $1 \rightarrow 0 \rightarrow 3$ | 3   | + | Puls-/frequentie-/schakeluitgang<br>(passief) |          |               |
| 5                               | 4   | - | Puls-/frequentie-/schakeluitgang<br>(passief) |          |               |
| 4                               | 5   |   | Aarding/afscherming                           |          |               |
| A0016810                        |     |   |                                               |          |               |

#### PROFIBUS DP

Voor gebruik in explosieveilige omgeving en zone 2/Div. 2.

Instrumentstekker voor signaaloverdracht (instrumentzijde)

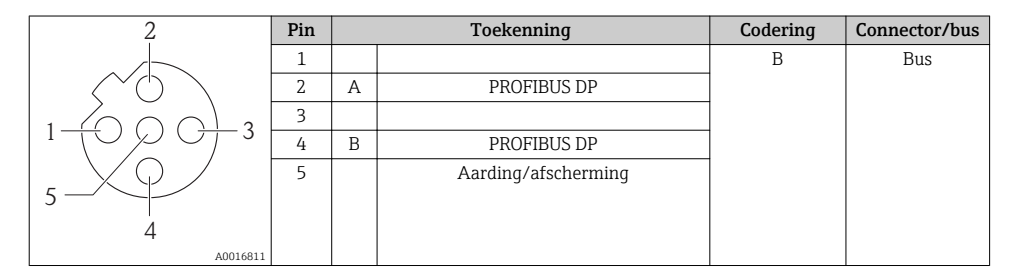

#### Modbus RS485

Instrumentstekker voor signaaloverdracht (instrumentzijde)

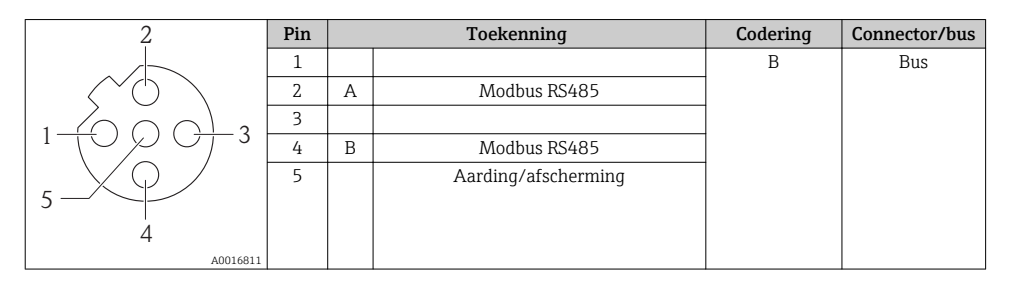

#### EtherNet/IP

Instrumentstekker voor signaaloverdracht (instrumentzijde)

| 2                               | Pin |   | Toekenning | Codering | Connector/bus |
|---------------------------------|-----|---|------------|----------|---------------|
|                                 | 1   | + | Тх         | D        | Bus           |
|                                 | 2   | + | Rx         |          |               |
|                                 | 3   | - | Тх         |          |               |
| $1 \rightarrow 0 \rightarrow 3$ | 4   | - | Rx         |          |               |
| $  \setminus \bigcirc /$        |     |   |            |          |               |
|                                 |     |   |            |          |               |
| 4                               |     |   |            |          |               |
| A0016812                        |     |   |            |          |               |

#### 7.1.5 Afscherming en aarding

Voor het afschermings- en aardingsconcept moet worden voldaan aan het volgende:

- Elektromagnetische compatibiliteit (EMC)
- Explosieveiligheid
- Persoonlijke beschermingsuitrusting
- Nationale installatieregelgeving en richtlijnen
- Houd de kabelspecificatie aan  $\rightarrow \implies 24$ .
- Houd de gestripte en getwiste lengten kabelafscherming naar de aardklem zo kort mogelijk.
- Naadloze kabelafscherming.

#### Aarding van de kabelafscherming

Om te voldoen aan de EMC-voorschriften:

- Waarborg dat de kabelafscherming is geaard op de potentiaalvereffening op meerdere punten.
- Sluit elke lokale aardklem aan op de potentiaalvereffening.

### LET OP

# In systemen zonder potentiaalvereffening, kan de meervoudige aarding van de kabelafscherming voedingsfrequentie compensatiestromen veroorzaken!

Schade aan de afscherming van de buskabel.

► Aard de buskabelafscherming alleen aan de lokale aarde of de randaarde aan één uiteinde..

#### 7.1.6 Voorbereiden van het meetinstrument

1. Verwijder de dummy-stekker indien aanwezig.

#### 2. LET OP

#### Onvoldoende afdichting van de behuizing!

De bedrijfszekerheid van het meetinstrument kan in gevaar komen.

• Gebruik geschikte kabelwartels passend bij de beschermingsklasse.

Indien het meetinstrument is geleverd zonder kabelwartels: Plaats geschikte kabelwartels voor de betreffende verbindingskabel  $\Rightarrow \bigoplus 24$ .

## 7.2 Aansluiten van het meetinstrument

## LET OP

#### Beperking van de elektrische veiligheid vanwege verkeerde aansluiting!

► Houd bij toepassing in potentieel explosiegevaarlijke atmosferen, de informatie uit de instrumentspecifieke Ex-documentatie aan.

#### 7.2.1 Aansluiten van de transmitter

De aansluiting van de transmitter hangt af van de volgende bestelcodes:

- Behuizingsuitvoering: compact of ultra-compact
- Uitvoering aansluiting: instrumentstekker of klemmen

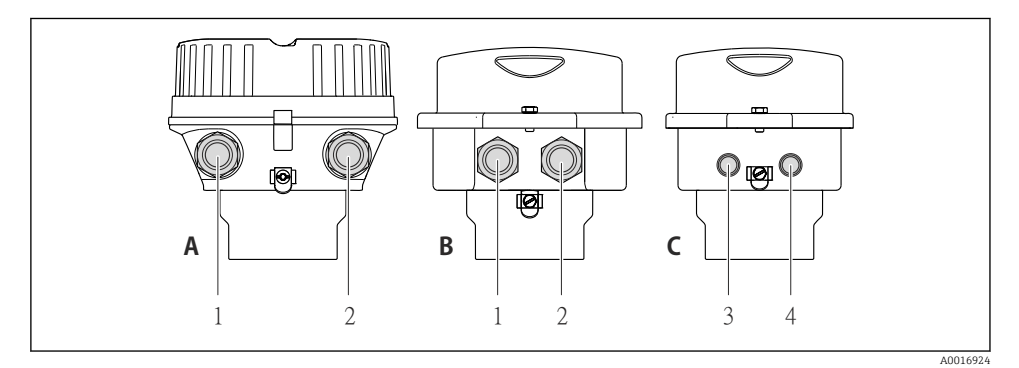

Instrumentuitvoeringen en uitvoeringen aansluiting

- A Behuizingsuitvoering: compact, aluminium gecoat
- B Behuizingsuitvoering: compact, hygiënisch, roestvast
- 1 Kabelwartel of instrumentstekker voor signaaloverdracht
- 2 Kabelwartel of instrumentstekker voor voedingsspanning
- C Behuizingsversie: ultracompact, hygiënische, roestvast, M12-instrumentstekker
- 3 Instrumentstekker voor signaaloverdracht
- 4 Instrumentstekker voor voedingsspanning

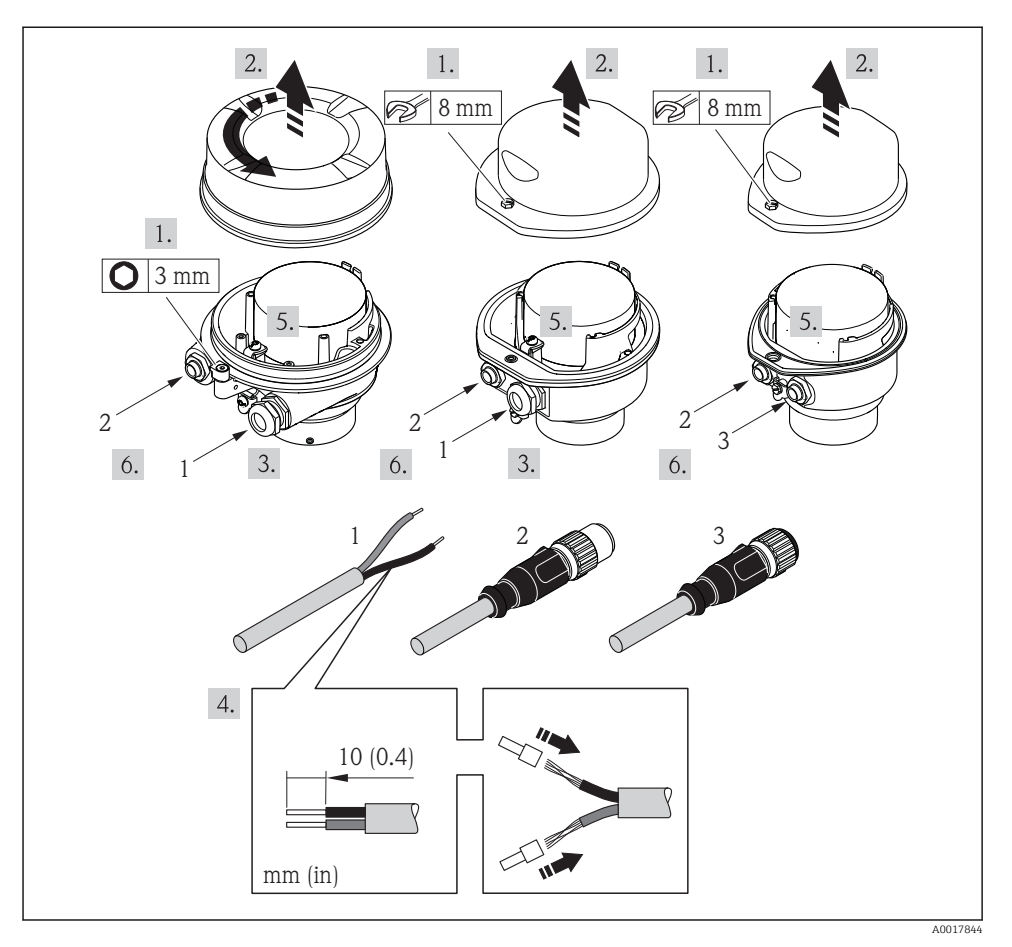

Instrumentuitvoeringen met aansluitvoorbeelden

- 1 Kabel
- 2 Instrumentstekker voor signaaloverdracht
- 3 Instrumentstekker voor voedingsspanning

Maak, afhankelijk van de behuizingsuitvoering, het lokale display los van de hoofdelektronicamodule: bedieningshandleiding van het instrument .

► Sluit de kabel aan conform de klembezetting of de pintoekenning .

#### 7.2.2 Waarborg de potentiaalvereffening

#### **A** VOORZICHTIG

#### Elektrodeschade kan resulteren in complete uitval van het instrument!

- Waarborg dat het medium en de sensor hetzelfde elektrische potentiaal hebben.
- ▶ Let op de interne aardingsconcepten van het bedrijf.
- Let op het leidingmateriaal of de aarding.

#### Aansluitvoorbeelden voor standaardsituaties

#### Meetalen procesaansluitingen

Potentiaalvereffening wordt over het algemeen uitgevoerd via metalen procesaansluitingen in contact met het medium die direct op de meettransmitter zijn gemonteerd. Dit betekent dat over het algemeen aanvullende maatregelen voor potentiaalvereffening niet nodig zijn.

#### Aansluitvoorbeeld in speciale situaties

#### Kunststof procesaansluitingen

In geval van kunststof procesaansluitingen, moeten extra aardringen of procesaansluitingen met een geïntegreerde aardelektrode worden gebruikt om de potentiaalvereffening tussen de sensor en het medium te waarborgen. Indien er geen potentiaalvereffening is, kan dit de meetnauwkeurigheid nadelig beïnvloeden of onherstelbare schade aan de sensor veroorzaken vanwege elektrochemische aantasting van de elektroden.

Let op het volgende bij gebruik van de aardringen:

- Afhankelijk van de bestelde optie, worden kunststof schijven gebruikt in plaats van aardringen op bepaalde procesaansluitingen. Deze kunststof schijven zijn alleen bedoeld als "afstandhouder" en hebben geen potentiaalvereffeningsfunctie. Verder, hebben deze een afdichtingsfunctie aan de overgang sensor/aansluiting. Daarom mogen, in geval van procesaansluitingen zonder aardringen, deze kunststof schijven/afdichtingen nooit worden verwijderd en moeten altijd geïnstalleerd blijven!
- Aardringen kunnen afzonderlijk worden besteld als een accessoire bij Endress+Hauser . Waarborg bij het bestellen dat de aardringen dat deze compatibel zijn met het elektrodemateriaal omdat anders het gevaar bestaat dat de elektroden worden aangetast door elektrochemische corrosie!
- Aardringen, inclusief afdichtingen, zijn gemonteerd in de procesaansluitingen. Daarom wordt de installatielengte niet beïnvloed.

## Potentiaalvereffening via aanvullende aardring

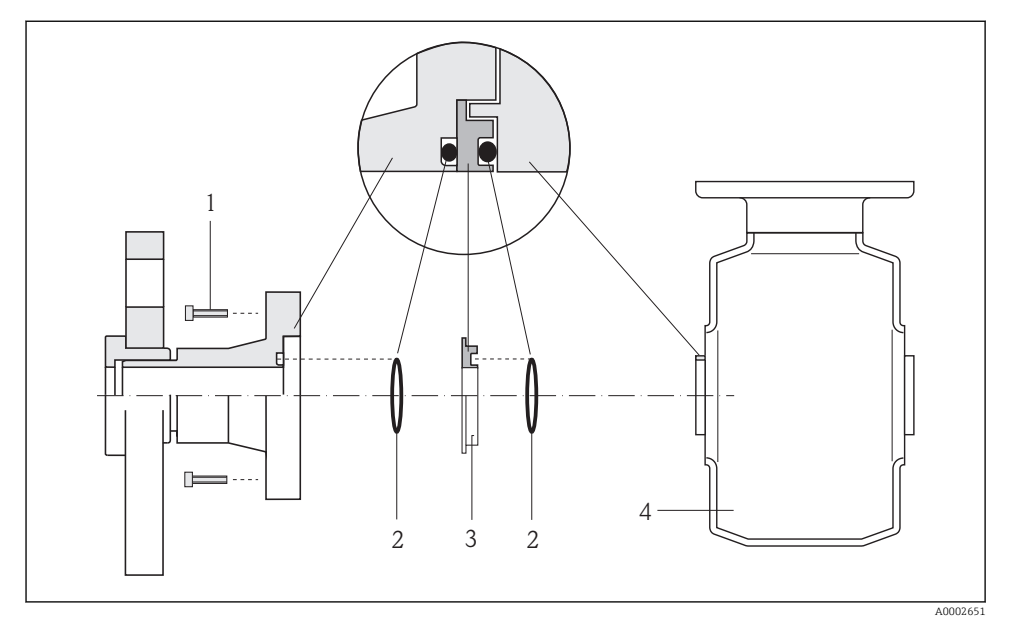

- 1 Zeskantbouten van procesaansluiting
- 2 *O*-ring afdichtingen
- 3 Kunststof schijf (afstandsstuk) of aardring
- 4 Sensor

#### Potentiaalvereffening via aardelektroden op de procesaansluiting

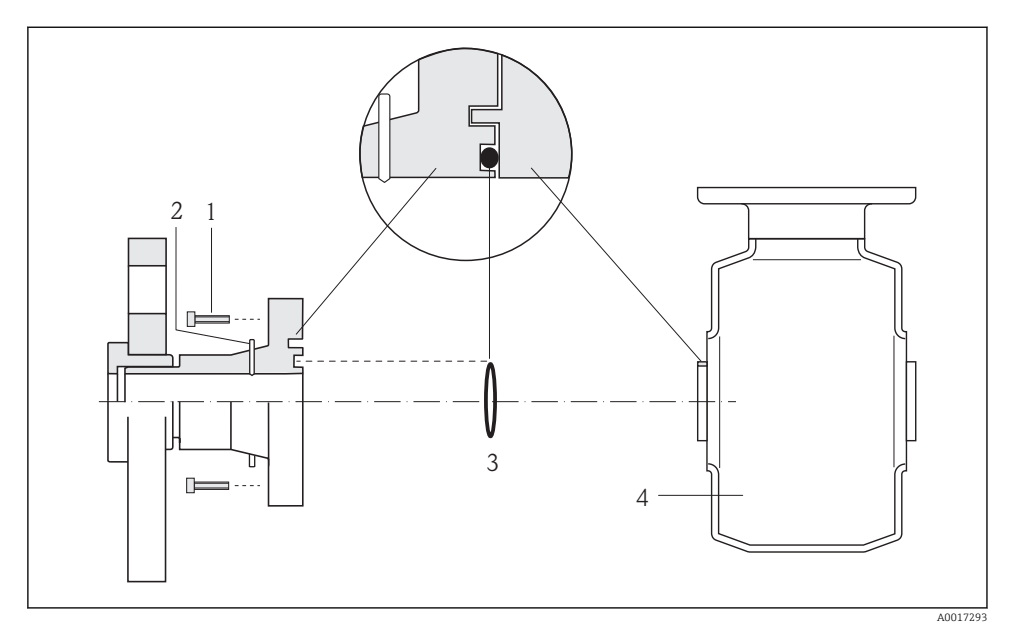

- 1 Zeskantbouten van procesaansluiting
- 2 Geïntegreerde aardelektrodes
- 3 O-ring afdichting
- 4 Sensor

## 7.3 Hardware-instellingen

#### 7.3.1 Instellen van het instrumentadres

#### EtherNet/IP

Het IP-adres van het meetinstrument kan worden geconfigureerd voor het netwerk via DIP-schakelaars.

#### Adresgegevens

| IP-adres en configuratieopties |                          |                   |                                                                                         |
|--------------------------------|--------------------------|-------------------|-----------------------------------------------------------------------------------------|
| 1e achttal                     | 2e achttal               | 3e achttal        | 4e achttal                                                                              |
| 192.                           | 168.                     | 1.                | XXX                                                                                     |
|                                | $\downarrow$             |                   | $\downarrow$                                                                            |
| Kan alleen worde               | n geconfigureerd via sof | tware-adressering | Kan worden<br>geconfigureerd via<br>software-adressering<br>en hardware-<br>adressering |

| IP-adresbereik                  | 1 254 (4e achttal)                                                                          |
|---------------------------------|---------------------------------------------------------------------------------------------|
| IP-adres broadcast              | 255                                                                                         |
| Adresseringsmodus af<br>fabriek | Software-adressering; alle DIP-schakelaars voor hardware-adressering zijn ingesteld op OFF. |
| IP-adres af fabriek             | DHCP-server actief                                                                          |

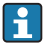

#### Voor adressering instrument via software $\rightarrow \implies 48$

#### Instelling van het IP-adres

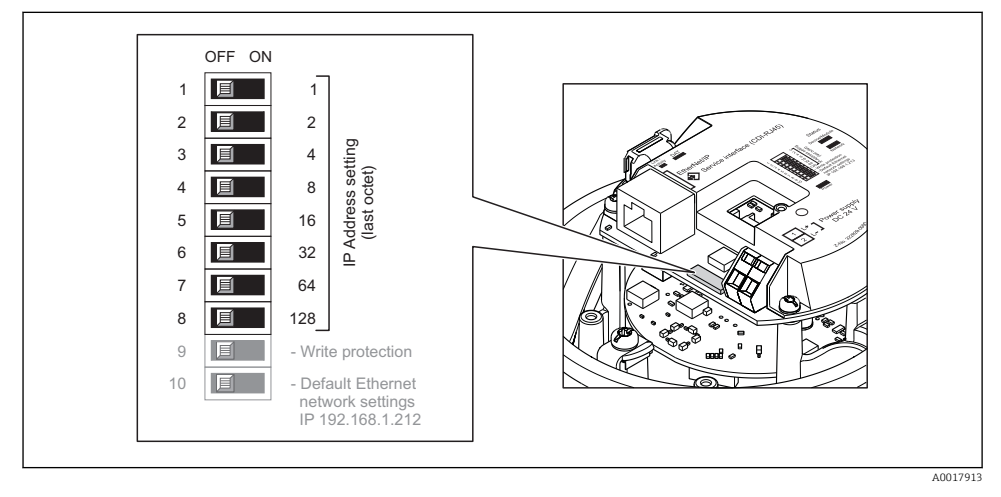

- ► Stel het gewenste IP-adres in met de betreffende DIP-schakelaars op de I/Oelektronicamodule.
  - └ Hardware-adressering met het geconfigureerde IP-adres is geactiveerd na 10 s.

#### PROFIBUS DP

Het adres moet altijd worden ingesteld bij een PROFIBUS DP/PA-instrument. Het geldige adresbereik ligt tussen 1 en 126. In een PROFIBUS DP/PA-netwerk, kan elk adres slechts eenmaal worden toegekend. Wanneer een adres niet correct is ingesteld, wordt het instrument niet door de master herkend. Alle meetinstrumenten worden af fabriek geleverd met instrumentadres 126 en met de software-adresseringsmodus.

#### Instelling van het IP-adres

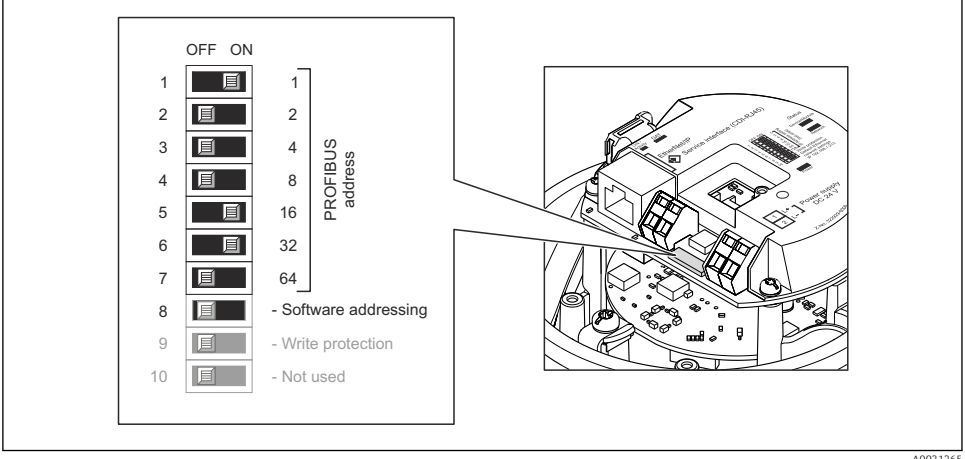

■ 14 Adressering met DIP-schakelaars op de I/O-elektronicamodule

AUU21203

- 1. Uitschakelen software-adressering via DIP-schakelaar 8 (OFF).
- 2. Stel het gewenste instrumentadres via de betreffende DIP-schakelaars.
  - Voorbeeld → 14, 39: 1 + 16 + 32 = instrumentadres 49
     Het instrument vraagt om rebooten na 10 s. Na het rebooten, is de hardwareadressering met het geconfigureerde IP-adres geactiveerd.

#### 7.3.2 Activeren van de afsluitweerstand

#### PROFIBUS DP

Teneinde verkeerde communicatie-transmissie veroorzaakt door impedantieverschillen te vermijden, moet de PROFIBUS DP-kabel correct worden afgesloten aan het begin en einde van het bussegment.

- Wanneer het instrument wordt gebruikt met een baudrate van 1,5 Baud en onder: Bij de laatste transmitter op de bus, afsluiten via DIP-schakelaar 2 (busafsluiting) en DIP-schakelaar 1 en 3 (buspolarisatie). Instelling: ON – ON – ON → 🖻 15, 🖺 40.
- Voor baudrates > 1,5 MBaud:
   Vanwege de capacitieve belasting van de gebruiker en de daaruit resulterende reflecties, moet worden gewaarborgd dat een externe busafsluiting wordt gebruikt.

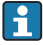

Over het algemeen wordt geadviseerd een externe busafsluiting te gebruiken omdat een compleet bussegment kan uitvallen wanneer een instrument, dat intern is afgesloten, defect raakt.

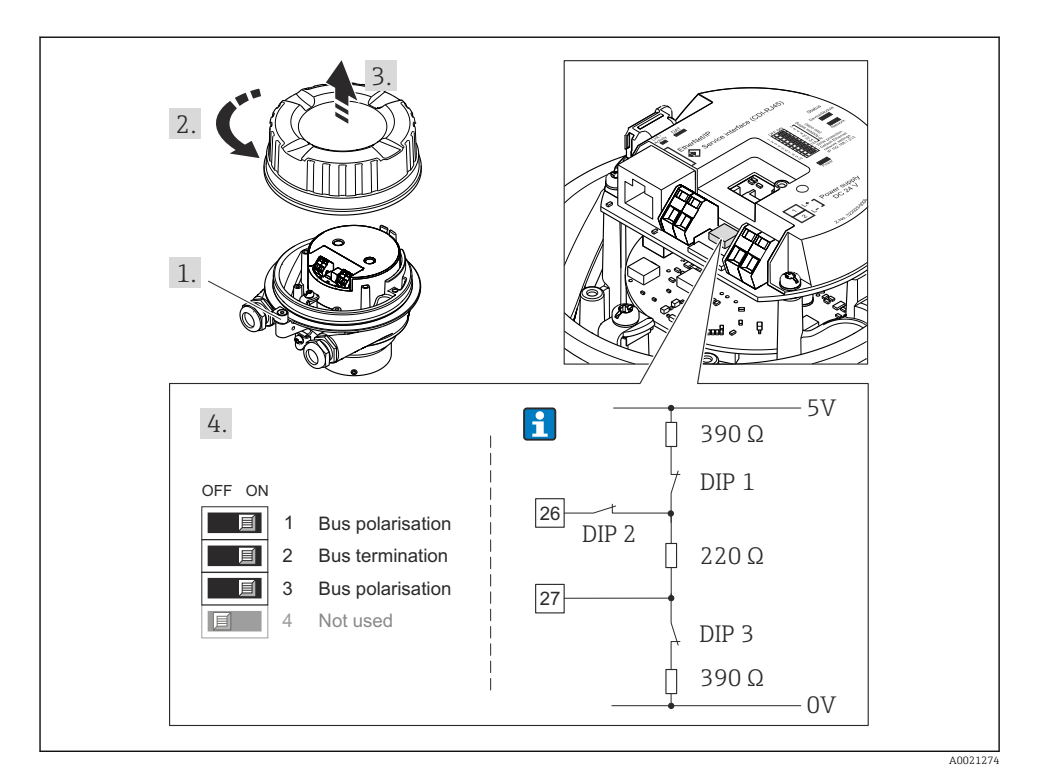

■ 15 Afsluiten met DIP-schakelaars op de I/O-elektronicamodule (voor baudrates < 1,5 MBaud)</p>

#### Modbus RS485

Teneinde verkeerde communicatie-transmissie veroorzaakt door impedantieverschillen te vermijden, moet de Modbus RS485-kabel correct worden afgesloten aan het begin en einde van het bussegment.

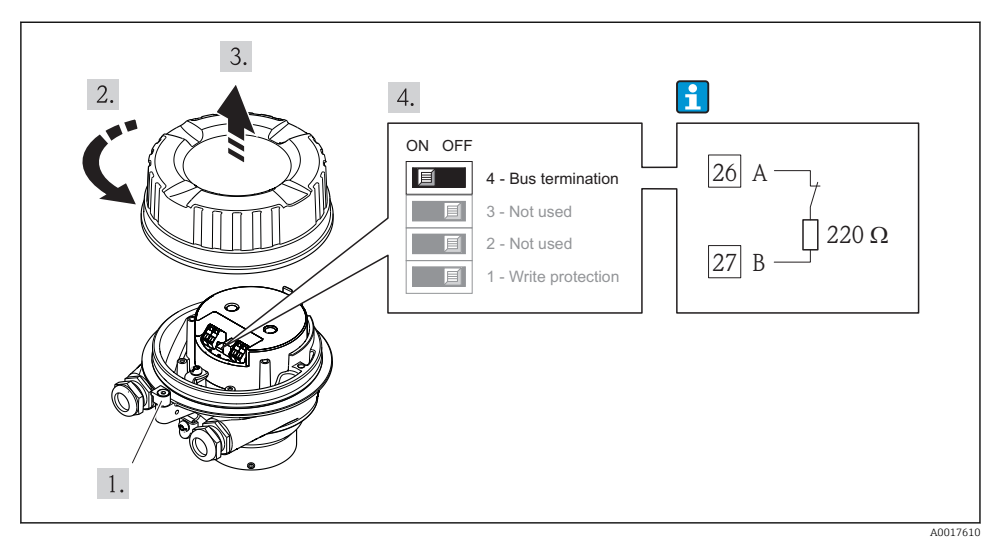

Wanneer de transmitter wordt gebruikt in explosieveilige omgeving of zone 2/Div. 2

If Afsluitweerstand kan worden geactiveerd via DIP-schakelaar op de hoofdelektronicamodule

## 7.4 Waarborgen beschermingsklasse

Het meetinstrument voldoet aan alle voorschriften voor de IP66/67 beschermingsklasse, type 4X behuizing.

Om de IP66/67 beschermingsklasse, Type 4X behuizing te waarborgen, moeten de volgende handelingen worden uitgevoerd na de elektrische aansluiting:

- 1. Controleer of de afdichtingen van de behuizing schoon zijn en correct zijn geplaatst. Droog, reinig of vervang de afdichtingen indien nodig.
- 2. Zet alle behuizingsschroeven en schroefdeksels vast.
- 3. Zet de kabelwortels stevig vast.
- 4. Installeer de kabel zodanig dat er een lus naar beneden hangt voor de kabelwartel ("waterafvoer") om het binnendringen van vocht in de kabelwartel te voorkomen.

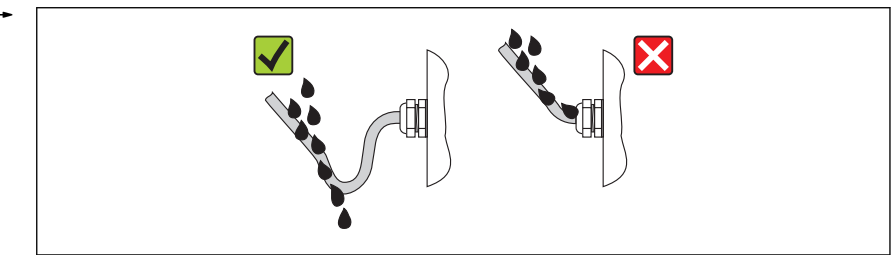

5. Plaats dummy pluggen in niet gebruikte kabeldoorvoeren.

## 7.5 Aansluitcontrole

| Zijn de kabels van het instrument beschadigd (visuele inspectie)?                                                                                                    |  |  |
|----------------------------------------------------------------------------------------------------|--|--|
| Voldoen de kabels aan de voorwaarden $\rightarrow \cong$ 24?                                                                                                    |  |  |
| Zijn de gemonteerde kabels voldoende trekontlast?                                                                                                    |  |  |
| Zijn alle kabelwartels geïnstalleerd, goed vastgezet en lekdicht? Kabelinstallatie met "waterafvoer"<br>→ 🖺 41 ?                                                                                                    |  |  |
| Afhankelijk van de uitvoering van het instrument: zijn alle instrumentstekkers stevig vastgezet<br>→   B 33?                                                                                                    |  |  |
| <ul> <li>Komt de voedingsspanning overeen met de specificaties op de typeplaat van de transmitter ?</li> <li>Voor instrumentversies met Modbus RS485 intrinsiekveilig: komt de voedingsspanning overeen met de specificaties op de typeplaat van de zenerbarrière Promass 100 ?</li> </ul> |  |  |
| Is de klembezetting of de pinbezetting van de instrumentstekker correct?                                                                                                    |  |  |
| <ul> <li>Wanneer voedingsspanning aanwezig is, brandt dan de voedings-LED op de elektronicamodule van de transmitter groen →</li></ul>                                                                                                    |  |  |
| Is de potentiaalvereffening correct uitgevoerd $\rightarrow \square$ 34?                                                                                                    |  |  |
| Afhankelijk van de instrumentversie: is de borgklem of bevestigingsschroef goed vastgezet?                                                                                                    |  |  |

8 Bedieningsmogelijkheden

### 8.1 Opbouw en functies van het bedieningsmenu

#### 8.1.1 Structuur van het bedieningsmenu

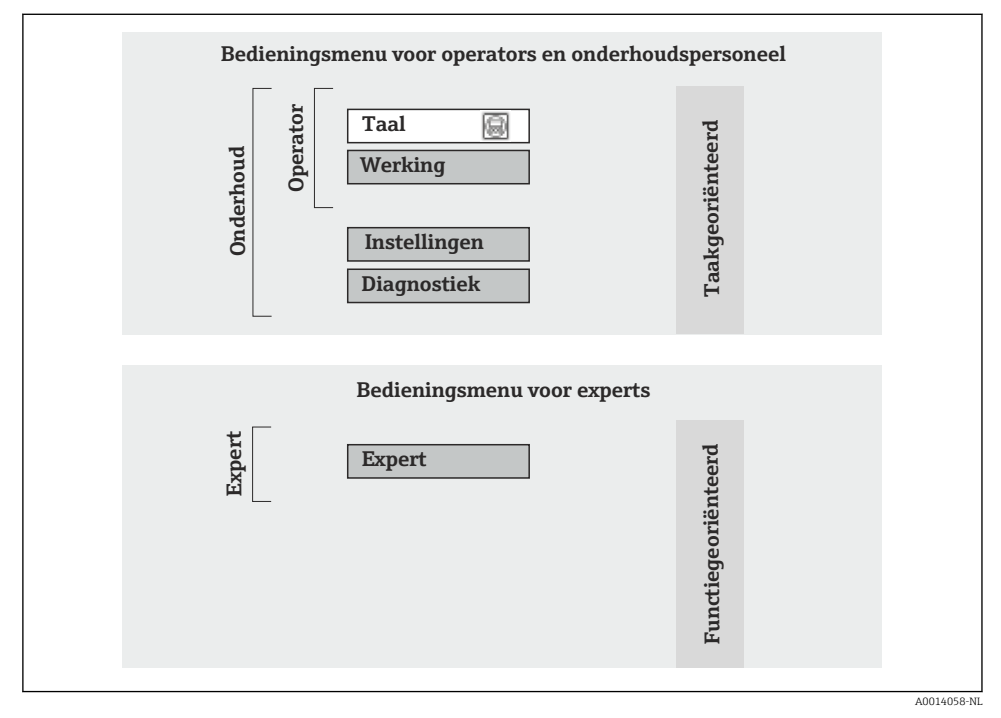

🖻 17 Schematische structuur van het bedieningsmenu

#### 8.1.2 Bedieningsfilosofie

De individuele onderdelen van het bedieningsmenu zijn toegekend aan bepaalde gebruikersrollen. Elke gebruikersrol bevat typische taken binnen de levenscyclus van het instrument.

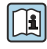

Voor meer informatie over de bedieningsfilosofie van het instrument, zie de bedieningshandleiding van het instrument (Verweisziel existiert nicht, aber @y.link.required='true').

## 8.2 Toegang tot het bedieningsmenu via de webbrowser

Dit type toegang is beschikbaar met de volgende instrumentuitvoering: Bestelcode voor "Uitgang", optie **N**: EtherNet/IP

#### 8.2.1 Functionaliteit

Dankzij de geïntegreerde webserver kan het instrument worden bediend en geconfigureerd via een webbrowser.

#### 8.2.2 Voorwaarden

#### Hardware

| Aansluitkabel   | Standaard Ethernet-kabel met RJ45-connector                                                                                                    |  |
|-----------------|----------------------------------------------------------------------------------------------------|--|
| Computer        | RJ45 interface                                                                                                    |  |
| Meetinstrument: | Webserver moet zijn geactiveerd; fabrieksinstelling: ON                                                                                                    |  |
| IP-adres        | Wanneer het IP-adres van het instrument niet bekend is, kan de communicatie<br>met de webserver worden gerealiseerd via het standaard IP-adres<br>192.168.1.212.<br>De DHCP-functie is af fabriek ingeschakeld in het instrument, d.w.z. het<br>instrument verwacht dat het netwerk een IP-adres toekent. Deze functie kan<br>worden uitgeschakeld en het instrument kan worden ingesteld op het standaard<br>IP-adres 192.168.1.212: zet DIP-schakelaar nr. 10 van OFF $\rightarrow$ ON.<br>OFF ON<br>1<br>OFF ON<br>1<br>OFF ON |  |
|                 | <ul> <li>Wanneer de IP-schakelaar is geactiveerd, moet het instrument opnieuw worden gestart om het instrument het standaard IP-adres te laten gebruiken.</li> <li>Wanneer het standaard IP-adres wordt gebruikt (IP-schakelaar nr. 10 = 0N) is or geen verbinding met het EtherNet/IP-network</li> </ul>                                                                                                    |  |

#### Software van de computer

| Ondersteunde webbrowsers      | <ul><li>Microsoft Internet Explorer (min. 8.x)</li><li>Mozilla Firefox</li><li>Google Chrome</li></ul> |
|-------------------------------|----------------------------------------------------------------------------------------------------|
| Aanbevolen besturingssystemen | <ul><li>Windows XP</li><li>Windows 7</li></ul>                                                         |

| Gebruikersrechten voor TCP/IP- | Gebruikersrechten nodig voor TCP/IP-instellingen (bijv. voor veranderingen IP-                                                                                                    |
|--------------------------------|----------------------------------------------------------------------------------------------------|
| instellingen                   | adres, subnetmasker)                                                                                                    |
| Computerconfiguratie           | <ul> <li>JavaScript is ingeschakeld</li> <li>Voer http://XXX.XXX.XXX/basic.html in de adresregel van de webbrowser in<br/>wanneer JavaScript niet kan worden ingeschakeld, bijv. http://<br/>192.168.1.212/basic.html. Een volledig functioneel maar vereenvoudigde<br/>versie van de bedieningsmenustructuur start in de webbrowser.</li> </ul> |

#### 8.2.3 Maak een verbinding

#### Configureren van het internetprotocol van de computer

De volgende informatie verwijst naar de standaard Ethernet-instellingen van het instrument. IP-adres van het instrument: 192.168.1.212 (fabrieksinstelling)

| IP-adres        | 192.168.1.XXX; voor XXX alle numerieke waarden behalve: 0, 212 en 255 → bijv. 192.168.1.213 |
|-----------------|---------------------------------------------------------------------------------------------|
| Subnetmasker    | 255.255.2                                                                                   |
| Default gateway | 192.168.1.212 of laat cellen leeg                                                           |

- 1. Schakel het meetinstrument in en verbind deze met de computer via de kabel .
- 2. Wanneer een 2e netwerkkaart niet worden gebruikt: alle applicaties op het notebook moeten worden gesloten of alle applicaties die internet of een netwerk nodig hebben zoals bijv. e-mail, SAP-applicaties, Internet of Windows Explorer, d.w.z. sluit alle open Internet-browsers.
- **3.** Configureer de parameters van het internetprotocol (TCP/IP) zoals gedefinieerd in de tabel hiervoor.

#### Starten van de webbrowser

- 1. Voer het IP-adres van de webserver in de adresregel van de webbrowser in: 192.168.1.212

De login-pagina verschijnt.

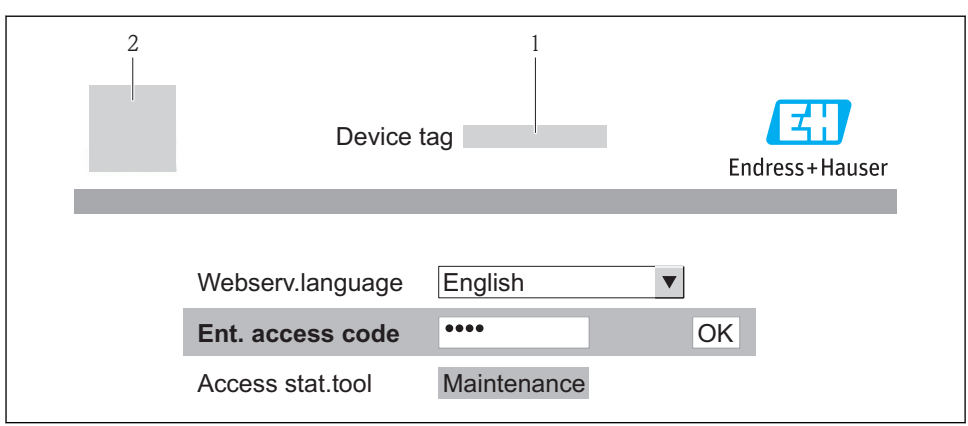

A0017362

- *1* Instrument-tag  $\rightarrow \square 49$
- 2 Afbeelding van instrument

#### 8.2.4 Inloggen

| Toegangscode | 0000 (fabrieksinstelling); kan worden veranderd door de klant $\rightarrow \square$ 49 |
|--------------|----------------------------------------------------------------------------------------|
| 5 5          |                                                                                        |

#### 8.2.5 Gebruikersinterface

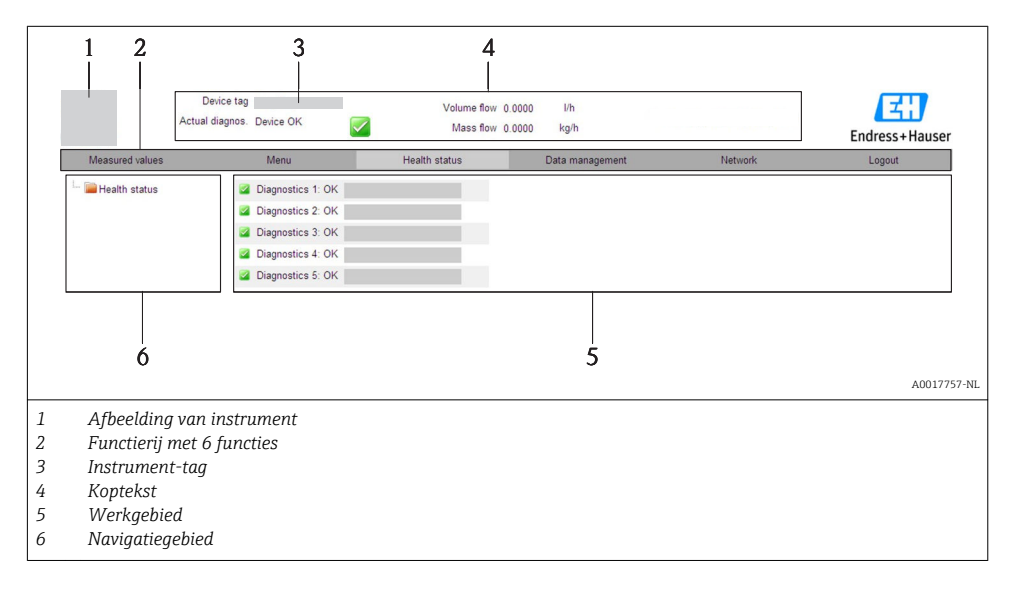

#### Koptekst

De volgende informatie verschijnt in de koptekst:

- Instrument-tag  $\rightarrow \cong 49$
- Instrumentstatus met statussignaal
- Actuele meetwaarden

#### Functierij

| Functies            | Betekenis                                                                                                    |  |  |
|---------------------|----------------------------------------------------------------------------------------------------|--|--|
| Meetwaarde          | De meetwaarden van het meetinstrument worden getoond                                                                                                    |  |  |
| Menu                | Toegang tot het bedieningsmenu van het instrument, gelijk aan dat voor de bedieningstool                                                                                                    |  |  |
| Instrumentstatus    | Toont de diagnosemeldingen die momenteel actief zijn, gerangschikt op prioriteit                                                                                                    |  |  |
| Data management     | <ul> <li>Gegevensuitwisseling tussen PC en meetinstrument:</li> <li>Uploaden van de configuratie van het instrument (XML-formaat, maak configuratie back-up)</li> <li>Opslaan van de configuratie op het instrument (XML-formaat, herstel configuratie)</li> <li>Exporteer de lijst met gebeurtenissen (.csv-bestand)</li> <li>Exporteer parameterinstellingen (.csv bestand, creëer documentatie van de meetpuntconfiguratie)</li> <li>Export van het Heartbeat-verificatielog (PDF-bestand, alleen beschikbaar met applicatiepakket"Heartbeat Verification")</li> <li>Upload de instrument-driver voor systeemintegratie van het instrument</li> </ul> |  |  |
| Netwerkconfiguratie | Configuratie en controle van alle parameters nodig voor het maken van de verbinding met het<br>instrument:<br>• Netwerkinstellingen (bijv. IP-adres, MAC-adres)<br>• Instrumentinformatie (bijv. serienummer, firmware-versie)                                                                                                    |  |  |
| Uitloggen           | Einde van de bediening en oproepen van de login-pagina                                                                                                    |  |  |

## 8.3 Toegang tot het bedieningsmenu via de bedieningstool

Voor gedetailleerde informatie over de toegang tot het bedieningsmenu via een bedieningstool, zie de bedieningshandleiding voor het instrument (Verweisziel existiert nicht, aber @y.link.required='true').

# 9 Systeemintegratie

Voor informatie over systeemintegratie, zie de bedieningshandleiding van het instrument (Verweisziel existiert nicht, aber @y.link.required='true').

Geldt alleen voor instrumentversie met EtherNet/IP-communicatie

Een gedetailleerde beschrijving betreffende het integreren van het instrument in een automatiseringssysteem (bijv. van Rockwell Automation) is beschikbaar als afzonderlijk document: www.endress.com  $\rightarrow$  Select country  $\rightarrow$  Automation  $\rightarrow$  Digital communication  $\rightarrow$  Fieldbus device integration  $\rightarrow$  EtherNet/IP

**i** 

# 10 Inbedrijfname

## 10.1 Installatiecontrole

Waarborg voor de inbedrijfname van het instrument, dat de controles voor installatie en aansluiting zijn uitgevoerd.

- "Controle voor de installatie" checklist  $\rightarrow \cong 24$
- "Controle voor de aansluiting" checklist  $\rightarrow \cong 42$

## 10.2 Maak een verbinding via FieldCare

- Voor FieldCare verbinding  $\rightarrow \cong 47$
- Voor maken van een verbinding via FieldCare

## 10.3 Configureren van het instrumentadres via software

In de **Submenu "Communicatie"** kan het instrumentadres worden ingesteld.

#### Navigatie

Menu "Setup"  $\rightarrow$  Communicatie  $\rightarrow$  Instrument adres

#### 10.3.1 Ethernet-netwerk en webserver

Bij uitlevering heeft het instrument de volgende fabrieksinstellingen:

| IP-adres        | 192.168.1.212 |
|-----------------|---------------|
| Subnetmasker    | 255.255.255.0 |
| Default gateway | 192.168.1.212 |

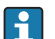

• Wanneer hardware-adressering actief is, is de software-adressering uitgeschakeld.

• Wanneer wordt omgeschakeld naar hardware-adressering, wordt het adres dat is geconfigureerd via software-adressering behouden voor de eerste 9 posities (de eerste drie octetten).

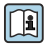

Wanneer het IP-adres van het instrument niet bekend is, kan het momenteel geconfigureerde IP-adres worden uitgelezen: bedieningshandleiding van het instrument

#### 10.3.2 PROFIBUS-netwerk

Bij uitlevering heeft het meetinstrument de volgende fabrieksinstellingen:

126

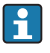

Wanneer hardware-adressering actief is, is de software-adressering geblokkeerd  $\rightarrow$  B 37

## 10.4 Configureren van het meetinstrument

Het **Setup**-menu met de submenu's wordt gebruikt voor een snelle inbedrijfname van het meetinstrument. De submenu's bevatten alle parameters welke nodig zijn voor de configuratie zoals parameters voor meting of communicatie.

| Submenu                | Betekenis                                           |  |
|------------------------|-----------------------------------------------------|--|
| Systeemeenheden        | Configureren van de eenheden voor alle meetwaarden  |  |
| Mediumselectie         | Definiëren van het medium                           |  |
| Communicatie           | Configuratie van de digitale communicatie-interface |  |
| Lekstroomonderdrukking | Configuratie van de lekstroomdetectie               |  |

## 10.5 Definiëren van de tag-naam

Om een snelle identificatie van het meetpunt binnen het systeem mogelijk te maken, kunt u een unieke identificatie invoeren gebruik makend van de Parameter **Instrument-tag** en de fabrieksinstelling veranderen.

#### Navigatie

Menu "Setup" → Instrument-tag

#### Parameteroverzicht met korte beschrijving

| Parameter      | Beschrijving                            | Invoer                                                                                             | Fabrieksinstelling |
|----------------|-----------------------------------------|----------------------------------------------------------------------------------------------------|--------------------|
| Instrument-tag | Voer meetpuntidentificatie<br>(tag) in. | Maximaal 32 karakters,<br>bestaande uit letters, cijfers<br>of speciale tekens (bijv. @,<br>%, /). | Promag             |

## 10.6 Beveiligen van instellingen tegen ongeautoriseerde toegang

De volgende opties zijn bedoeld om de configuratie van het meetinstrument te beschermen tegen onbedoelde wijziging na de inbedrijfname:

#### 10.6.1 Schrijfbeveiliging via toegangscode

Met de klantspecifieke toegangscode is de toegang tot het meetinstrument via de webbrowser beveiligd en ook de parameters voor de configuratie van het meetinstrument.

#### Navigatie

```
Menu "Setup" \rightarrow Uitgebreide setup \rightarrow Administratie \rightarrow Vrijgavecode definiëren
```

Structuur van het submenu

Vrijgavecode definiëren

 $\rightarrow$ 

Vrijgavecode definiëren

Bevestig toegangscode

#### Definiëren van de toegangscode via de webbrowser

- 1. Ga naar Parameter Vrijgavecode invoeren.
- 2. Definieer een max. 4-cijferige numerieke code als toegangscode.
- 3. Voer de toegangscode nogmaals in om de code te bevestigen.
  - └ De webbrowser schakelt naar de inlog-pagina.
- Wanneer gedurende 10 minuten geen actie wordt uitgevoerd, keert de webbrowser automatisch terug naar de loginpagina.
- De gebruikersrol waarmee de gebruiker momenteel is ingelogd via de webbrowser wordt aangegeven via de parameter Toegangsstatus tool. Navigatiepad: Bedrijf → Toegangsstatus tool

### 10.6.2 Schrijfbeveiliging via vergrendelingsschakelaar

De vergrendelingsschakelaar maakt het mogelijk de schrijftoegang tot het gehele bedieningsmenu te blokkeren met uitzondering van de volgende parameters:

- Externe druk
- Externe temperatuur
- Referentiedichtheid
- Alle parameters voor configureren van de totaalteller

De parameterwaarden kunnen nu alleen nog worden gelezen en niet meer worden bewerkt:

- Via service-interface (CDI)
- Via HART-protocol
- Via Modbus RS485
- Via service-interface (CDI-RJ45)
- Via Ethernet-netwerk
- Via PROFIBUS DP

Voor instrumentversie met HART-communicatie

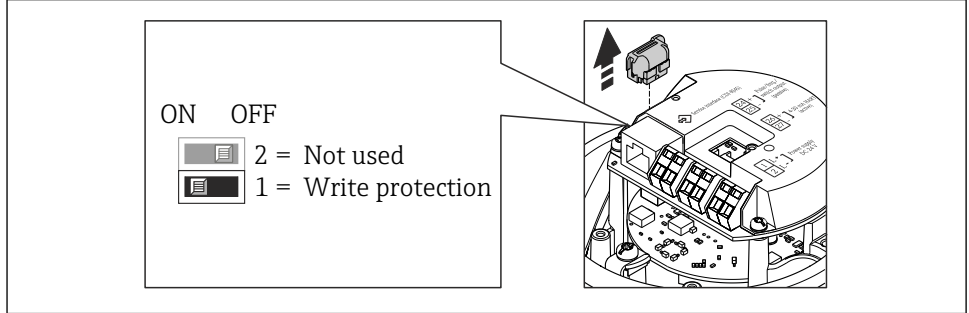

A002257

#### Voor instrumentversie met Modbus RS485-communicatie

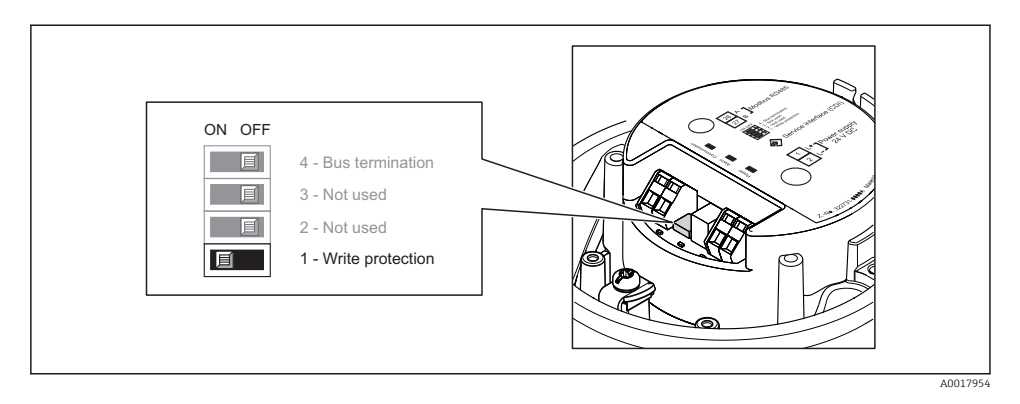

Voor instrumentversie met EtherNet/IP-communicatie

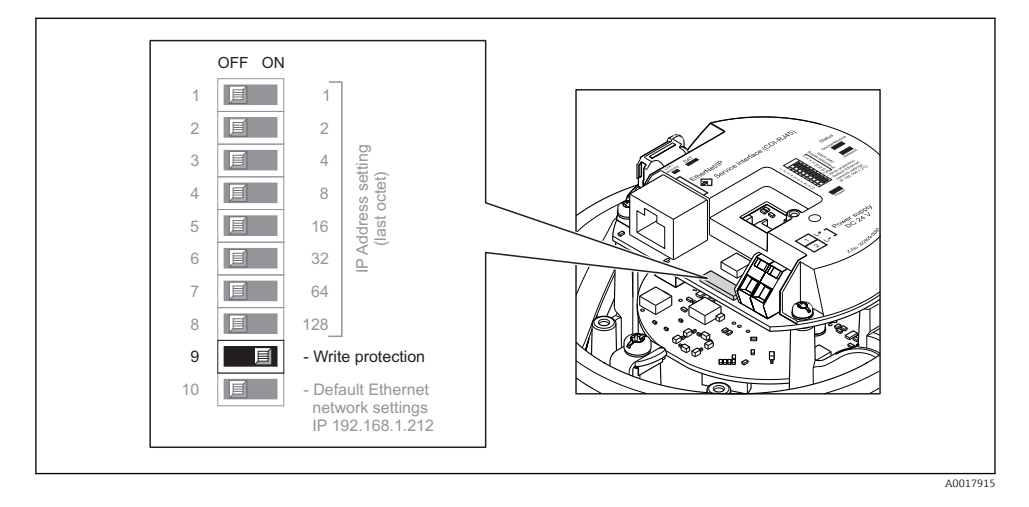

Voor instrumentversie met PROFIBUS DP-communicatie

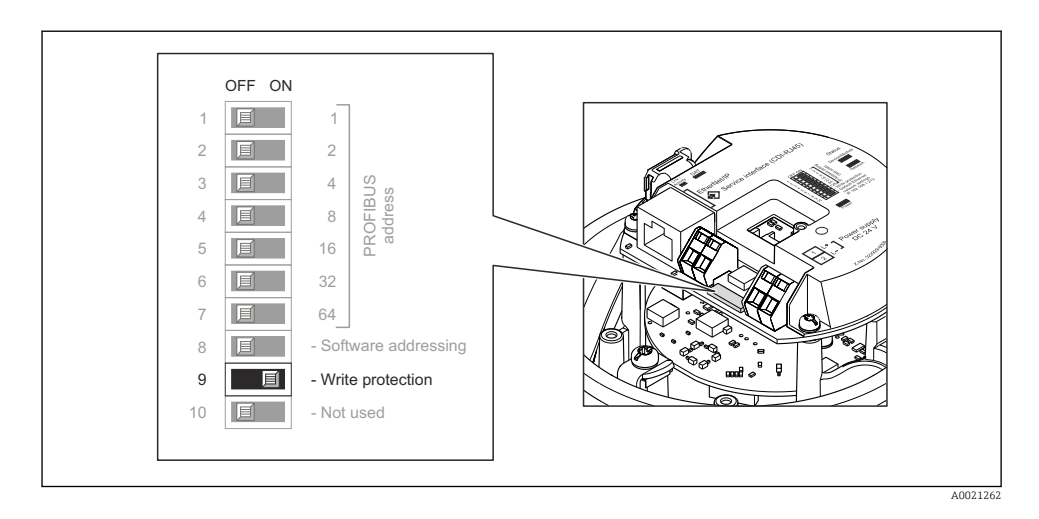

- ► Wanneer de vergrendelingsschakelaar op de elektronicamodule in de ON-stand wordt gezet, wordt de hardware-schrijfbeveiliging geactiveerd.
  - ▶ Wanneer de hardware-schrijfbeveiliging is ingeschakeld, wordt de optie Hardware vergrendeld getoond in de parameter Status vergrendeling.

# 11 Diagnose-informatie

Storingen die worden geconstateerd door het meetinstrument worden getoond op de homepage van de bedieningstool wanneer de verbinding is gemaakt en op de homepage van de webbrowser zodra de gebruiker is ingelogd.

Oplossingsmaatregelen worden getoond voor elke diagnose-event om te waarborgen dat de problemen vlot kunnen worden opgelost.

- Webbrowser: oplossingsmaatregelen worden in rood getoond op de homepage naast de diagnose-event.
- FieldCare: oplossingsmaatregelen worden getoond in een apart veld onder de diagnoseevent.

www.addresses.endress.com

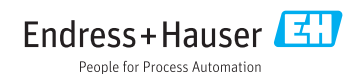